## Obsah

První spuštění programu InfoMapa

O systému InfoMapa 4.0

<u>Funkce</u>

<u>Databáze</u>

<u>Statistika</u>

**Editace** 

Funkce dostupné pouze z nástrojové lišty

<u>Nástrojové lišty</u>

Horké klávesy

# První spuštění programu InfoMapa

Následující kapitola popisuje několik základních funkcí programu, demonstrovaných na mapě Prahy. Pokud není uvedeno jinak, používá se pouze levého tlačítka myši.

#### <u>.</u>

Dvojitým rychlým kliknutím na ikonu InfoMapa 4.0 ve skupině InfoMapa ve Správci programů MS Windows spustíme program. Objeví se prázdné okno súvodním logem programu a nástrojovými lištami s různými tlačítky vhorní části obrazovky.

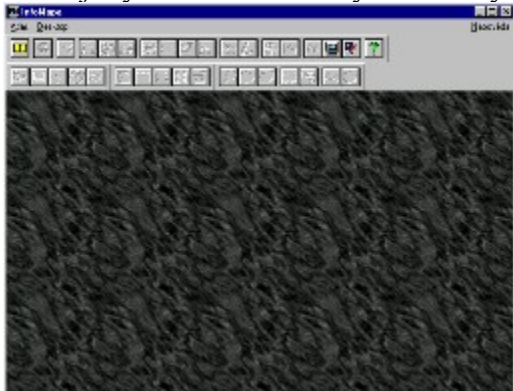

Ocitne-li se myš na nějaké liště, změní se kurzor ze standardní šipky na obrázek ruky. Jejím vztyčeným ukazováčkem lze jednotlivá tlačítka stisknout, ovšem pouze vpřípadě, že jsou aktivní, tedy vybarvená. Zůstane-li myš na některém tlačítku déle než asi 1,5 vteřiny, vyvolá se tzv. bublinová nápověda s nejstručnějším popisem funkce daného tlačítka.

Volbou tlačítka III na levém kraji lišty aktivujeme dialogové okno <u>Atlas</u> pro výběr mapy, kterou chceme zobrazit.

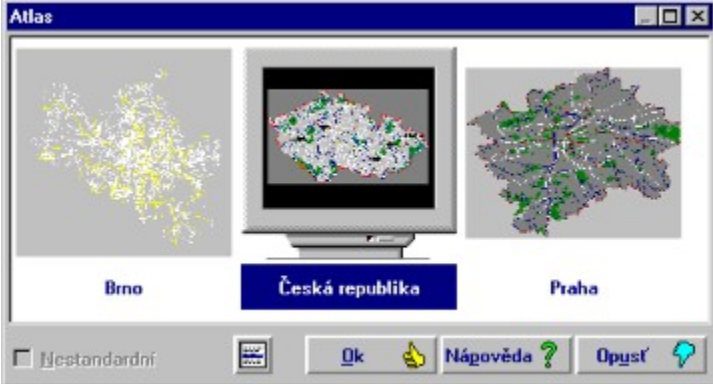

Zeseznamu vybereme kliknutím myši Prahu. Dialogové okno ukáže zjednodušený obrázek smapkou celého města. Následovným stisknutím tlačítka *OK* potvrdíme svoji volbu. Na ploše se vzorem se za okamžik objeví menší okno s mapou Prahy. Tuto mapu si můžeme zvětšit nacelou dostupnou plochu pomocí maximalizačního tlačítka vpravém horním rohu menšího okna.

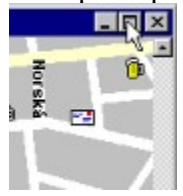

Všimněme si, ževykreslením mapy došlo k vybarvení, tj. k aktivaci ostatních tlačítek

nanástrojové liště. Zkusíme si nyní funkci některých z nich. Tlačítko Elouží ke zmenšování obrázku o třetinu, tlačítko

k jeho zvětšování. Tlačítkem

se změní kurzor v záměrný kříž. Pokud tento kříž umístíme na určité místo na obrazovce a stisknem<u>e levé tlačítko myši, překreslí se mapa tak, aby vybrané místo leželo uprostřed.</u>

Tlačítko umožňuje zobrazení dané mapy přes celou obrazovku, takže zmizí nástrojové lišty, menu programu i okraje okna. K návratu z tohoto režimu je určeno tlačítko s obrázkem pootevřených dveří v pravém horním rohu.

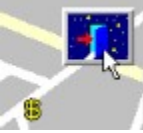

¥\_¥

Pro ilustraci práce s databázemi si vyhledáme nějakou ulici. V hlavním menu programu klikneme na položku "Objekty". Objeví se roletové menu s položkami "Interní objekty" a "Externí objekty". Kliknutím na interní objekty získáme další menu se seznamem všech typů objektů předkládaných firmou PJsoft. Po zvolení vrstvy "Názvy ulic" se zobrazí dialogové okno *Názvy ulic*. Nyní můžeme vybrat libovolnou ulici z více než 6 400 dostupných položek databáze. Existuje více způsobů výběru, my si vybereme přímé vypsání názvu ulice do okénka rychlého vyhledání (QuickSeek), které se nachází v horní části dialogového okna. Pokud nyní na klávesnici vypisujeme jméno ulice, např. "Adélčina", nastavují se údaje v databázovém okně podle aktuálního stavu v okénku QuickSeek. Vidíme, že už po vypsání prvních tří písmen hledaného názvu, tedy "Adé" se databázové okno nastavilo správně, protože námi hledaný název je první, který začíná na tato tři písmena. Po stisknutí tlačítka *Mapa* se mapa nastaví na pozici hledaného objektu a tento objekt je zvýrazněn - název ulice se zobrazí v rámečku a zvýrazněnou barvou.

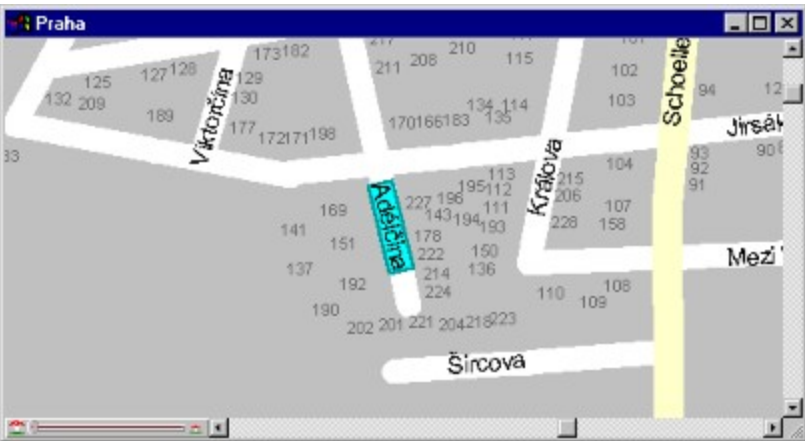

Nyní si zkusme pohyb po mapě. Pokud není zobrazena celá mapa, nacházejí se popravé a spodní straně okna rolovací pásky sšipkami na obou koncích a pohyblivým čtvercovým tlačítkem, jehož poloha odpovídá umístění právě zobrazeného výřezu na celé mapě. Kliknutím na některou z těchto šipek seposuneme v daném směru o jednu šestinu obrazovky. K většímu skoku slouží prostor, který je na pásce mezi šipkami a čtverečkem. Kliknutím na takto vymezený obdélník se posuneme o pět šestin obrazovky.

posun o <sup>5</sup>/6 obrazovky posun o <sup>1</sup>/6 obrazovky

K pohybu lze též použít zmíněné čtvercové tlačítko, a to tak, že jej stiskneme za pomoci levého tlačítka myši, jež však potom nepustíme. V tomto stisknutém stavu můžeme čtverečkem pohybovat po pásce. Po uvolnění tlačítka myši se mapa automaticky nastaví na místo určené aktuálním nastavením rolovacích pásek.

Tlačítko slouží k přibližování detailů na mapě. Po jeho volbě se objeví ve středu mapy okénko, které určuje minimální velikost výřezu z právě zobrazené mapy, a kurzor se změní vobrázek

. Při pohybu nad naznačeným okénkem se může kurzor měnit následujícími způsoby :

- **.**□
- kurzor umožňuje při stisknutém levém tlačítku myši pohybovat rohy okénka a tím měnit jeho velikost. Výřezové okno zachovává stejný poměr stran, jako má aktuální zobrazovací okno. S kurzorem

\* lze s celým výřezem pohybovat. Pravým tlačítkem myši nebo stisknutím rušícího tlačítka v pravém horním rohu okénka výřezu můžeme celý proces zrušit. Levým tlačítkem při kurzoru

nebo stisknutím tlačítka v levém rohu okénka se operace provede - mapa se překreslí podle námi zadaných podmínek.

Pro přiblížení detailu na mapě můžeme také použít funkci rychlého výřezu. Rychlým dvojitým kliknutím na ploše mapy se objeví značka levého horního rohu výřezu. Dalším dvojitým kliknutím vymezíme pravý spodní roh a mapa se překreslí. Tuto operaci lze také zrušit stisknutím pravého tlačítka myši.

Funkce Zoom má podobné ovládání jako funkce Výřez. Stisknutím tlačítka wyvoláme dialogové okno *Zoom*, na jehož levé straně se nachází posuvný i číselný ukazatel aktuálního měřítka. Údaji 0 odpovídá maximální dosažitelný detail, 100 odpovídá zobrazení celé mapy. Žádané číslo můžeme buďto zadat z klávesnice do editačního okénka ktomu určenému, nebo lze myší za současného držení levého tlačítka pohybovat jezdcem ukazatele. Další možností je (jako v případě výřezu) přímé nastavení velikosti i polohy okénka na pomocném obrázku celé mapy vpravo. Mezi tvarem kurzoru a jeho funkcí platí stejné vztahy jako u výřezu s výjimkou ukončení celé operace - nyní je třeba svoji konečnou volbu potvrdit tlačítkem *OK*.

Na levé straně rolovací lišty se nachází ovládání funkce rychlého zoomu.

Pomocí jezdce lze měnit měřítko mapy jako ve výše uvedeném dialogovém okně.

Za pomoci programu InfoMapa 4.0 lze též měřit vzdálenost, plochu, azimut aakční rádius. Pokud chceme změřit například vzdušnou vzdálenost mezi východním a západním krajem Prahy,

můžeme si nechat zobrazit celou mapu pomocí tlačítka 🖽 a potom stisknout tlačítko

Dijeví se malé okénko s údajem 0 metrů. Kliknutím na plochu mapy zadáme výchozí bod pro měření. Dalším klikáním myši nyní můžeme zadávat libovolný počet dalších bodů měřené linie. V informačním okénku se neustále zobrazuje souhrnná délka linie. Měřící operace se ukončují pravým tlačítkem myši. Všimněme si, že naposledy hledaný objekt, tedy Adélčina ulice, je neustále zvýrazněn. K vymazání paměti nalezených objektů je určena volba *Zobrazení/Zrušit/vše*. Tato volba rovněž překreslí mapu.

Uživateli je též umožněno nastavit (případně zrušit) některou z funkcí a parametrů programu. Pamatujeme-li si už například významy všech tlačítek nástrojové lišty, můžeme zrušit intuitivní bublinovou nápovědu. Toho lze dosáhnout následujícím způsobem: volbou

<u>Desktop/Volitelné/Systém</u> vyvoláme dialogové okno <u>Volitelné</u>. Pokud není nastaven kartotékový lístek <u>Systém</u>, vybereme ho kliknutím myši na jeho svrchní díl.

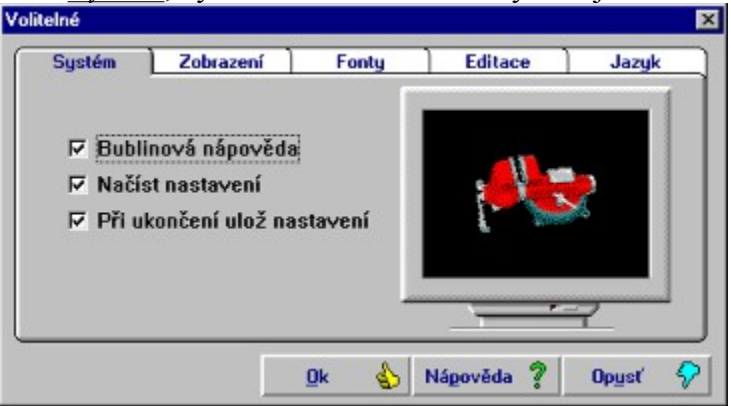

Nyní už stačí pouze kliknout na nápis <u>Bublinová nápověda</u>nebo na odpovídající zaškrtávací okénko. Změnu volitelných parametrů potvrdíme tlačítkem *OK*.

Chceme-li ukončit práci s programem InfoMapa 4.0, stačí stisknout kombinaci kláves *Alt+F4*, nebo zvolit *Konec*v položce *Atlas* hlavního menu.

# O systému InfoMapa 4.0

Program InfoMapa 4.0 je plně 32-bitový grafický informační systém, umožňující práci se složitým komplexem grafických a databázových informací, určený pro zpracování mapy v podstatě libovolného rozsahu - tedy od měst až po celé státy. Grafická data jsou dynamicky propojena s příslušnými odkazy v databázích, což umožňuje snadnou a rychlou orientaci a efektivní vyhledání důležitých informací ve zobrazené mapě.

Systém umožňuje snadné připojení externích modulů v podobě plug and play dynamických knihoven. Tyto externí moduly poskytují další rozšířené služby v oblasti práce s grafickými daty jako například vyhledávání automobilových tras, vyhledání železničního spojení nebo připojení systému satelitní navigace GPS. Pro komunikaci se systémem je vytvořeno jednoduché programové rozhraní, které umožňuje snadnou tvorbu externích modulů a poskytuje řadu služeb jako nastavení mapy na požadované souřadnice a do požadovaného zvětšení.

Systém InfoMapa 4.0 umožňuje nejen grafická data zobrazovat, ale i vytvářet. Všechny dodávané atlasy jsou vytvořeny v prostředí tohoto systému. O proti předchozí verzi programu je právě tato část podstatně vylepšena a zjednodušena.

Grafická data jsou složena z šesti základních typů objektů:

- ) BOD: Prázdný či vyplněný kruh s volitelnou barvou.
- ) IKONA: Obrázek velikosti 16 × 16 (24×24) pixelů (transparentní nebo neprůhledný).
- ) LINIE: Lomená čára s volitelnou tloušťkou, barvou, eventuálně stylem.
- ) PLOCHA: Libovolný mnohoúhelník s volitelnou barvou, výplní a s volbou vykreslení nebo nevykreslení hranice.
- ) PÍSMO: Text zobrazený ve volitelném řezu písma a úhlu.
- ) BITMAPA: Obrázek ve formátu BMP libovolné velikosti.

Tyto datové typy se mohou libovolně sdružovat do tzv. vrstev, které představují vždy určitou množinu dat, například komunikace, vodstvo a podobně. K těmto vrstvám jsou pak připojeny databáze s textovými či obrazovými informacemi.

Soubory s grafickými daty každé vrstvy je možné rozdělit do tzv. podvrstev. Podvrstva dělí vrstvu na menší oblasti lišící se rozsahem souřadnic a měřítka, vekterém je podvrstva vykreslována. Tedy například vrstvu komunikací celé České republiky můžeme rozdělit na menší datové soubory podle jednotlivých regionů. Takovéto dělení zmenší objem současně zpracovávaných dat, a tím značně zrychlí práci celého systému.

Velké množství volitelných parametrů a funkcí dovoluje uložení údajů o vlast- nostech grafických typů do konfiguračních souborů individuálně pro každou mapu, takže při každém spuštění programu je nastavena stejná konfigurace jako při jeho posledním ukončení.

V jednom okamžiku je možné mít otevřeno více map. Je-li nějaká mapa otevírána podruhé, lze si vybrat mezi standardním a nestandardním desktopem (tedy nastavením vlastností grafických typů a databází), což uživatel uvítá, kupříkladu pokud chce v každé mapě zdůraznit jinou vrstvu. Jednoduchým způsobem lze vypnout a zapnout zobrazování celé vrstvy.

Pro snadnější získávání dat z databází je program vybaven funkcí pro vyhledávání vgrafických datech na obrazovce. Prostým kliknutím pravým tlačítkem myši nalibovolný zobrazený objekt se spustí vyhledávací algoritmus, jež nabídne výběr z nalezených objektů formou plovoucího menu. Vlastní-li uživatel potřebný editační modul, může si vytvářet a přetvářet vlastní grafická data i databáze.

#### Funkce

📴 InfoMapa

Atlas Editace Zobrazení Funkce Objekty Desktop Okna

<u>Skupiny funkcí</u> <u>Seznam funkcí</u>

#### Seznam funkcí

Celá mapa Celá obrazovka Centrování **Detail** Dlaždice svisle Dlaždice vodorovně Editace lišt Editace objektů Jdi na souřadnice Kaskáda Kopie do schránky Krok zpět Legenda Malé okénko Měření akčního rádia Měření azimutu Měření plochy Měření vzdálenosti <u>Měřítka</u> Nastavení tiskárny **Objekty** Otevření nové mapy Prohledat databáze Prohledat okolí Prohledat plochu Překreslit Rychlý výřez Souřadnice <u>Statistika</u> <u>Tisk</u> Ukončení programu

<u>Uspořádat ikony</u> <u>Volitelné</u> <u>Výřez</u> <u>Zavření aktuálního okna</u> <u>Zavřít vše</u> <u>Zmenšit</u> <u>Zobrazovat</u> <u>Zoom</u> <u>Zrušit</u> <u>Zvětšit</u>

#### Funkce pro

...ovládání dokumentů
...export obrázků z mapy
...editaci
...změnu měřítka a souřadnic výřezu mapy
...změnu způsobu zobrazení
...hledání objektů
...zobrazení informací
...měření na mapě
...statistiku
...prohlížení databází
...nastavení systému a mapy
...práci s nástrojovými lištami
...dostupné poze z nástrojové lišty

#### Funkce pro ovládání dokumentů

<u>Otevření nové mapy</u> <u>Zavření aktuálního okna</u> <u>Krok zpět</u> <u>Malé okénko</u> <u>Kaskáda</u> <u>Dlaždice vodorovně</u> <u>Dlaždice svisle</u> <u>Uspořádat ikony</u> <u>Zavřít vše</u>

### Funkce pro export obrázků z mapy

<u>Nastavení tiskárny</u> <u>Tisk</u> <u>Kopie do schránky</u>

#### Funkce pro editaci

Krok zpět Začít editaci Ukončit editaci Uložit editovaný objekt Obnovit editovaný objekt Smazat editovaný objekt Editovat databázový záznam Založit nový objekt Smazat neoznačený objekt Nastavit editovaný objekt na střed obrazovky Přidat uzel Smazat uzel Přemístit uzel Přidat uzel na konec linie Spojit dvě linie Rozdělit dvě linie Točit textem Přemístit text Zadat nový text Umístit neumístěné objekty

#### Funkce pro změnu měřítka a souřadnic výřezu mapy

<u>Krok zpět</u> <u>Výřez</u> <u>Rychlý výřez</u> <u>Zmenšit</u> <u>Zvětšit</u> <u>Zoom</u> <u>Celá mapa</u> <u>Detail</u> <u>Jdi na souřadnice</u> <u>Centrování</u>

### Funkce pro změnu způsobu zobrazení

<u>Celá obrazovka</u> <u>Měřítka</u> <u>Souřadnice</u> <u>Legenda</u> <u>Malé okénko</u> <u>Zrušit</u> <u>Volitelné</u> <u>Zobrazovat</u> <u>Editace lišt</u> Funkce pro hledání objektů

<u>Prohledat okolí</u> <u>Prohledat plochu</u> <u>Prohledat databáze</u> <u>Objekty</u>

### Funkce pro zobrazení informací

<u>Měřítka</u> <u>Souřadnice</u> <u>Legenda</u> <u>Statistika</u>

### Funkce pro měření na mapě

<u>Měření vzdálenosti</u> <u>Měření plochy</u> <u>Měření azimutu</u> <u>Měření akčního rádia</u>

### Funkce pro statistiku Zrušit Statistika

Funkce pro prohlížení databází

<u>Prohledat okolí</u> <u>Prohledat plochu</u> <u>Prohledat databáze</u> <u>Objekty</u>

### Funkce pro nastavení systému a mapy

<u>Volitelné</u> <u>Zobrazovat</u> <u>Editace lišt</u> <u>Kaskáda</u>

### Funkce pro práci s nástrojovými lištami

<u>Přehled</u> <u>Nastavení lišt</u> <u>Editace lišt</u>

|   | InfoMapa                                 |                 |                |                 |                 |               |
|---|------------------------------------------|-----------------|----------------|-----------------|-----------------|---------------|
| 1 | <u>Atlas</u> <u>E</u> ditace             | Zobrazení       | <u>F</u> unkce | <u>O</u> bjekty | <u>D</u> esktop | 0 <u>k</u> na |
|   | <u>N</u> ové okno<br><u>Z</u> avřít okno | Ctrl+<br>Alt+F  | N<br>5         |                 |                 |               |
|   | Na <u>s</u> tavení ti<br><u>T</u> isk    | skárny<br>Ctrl+ | т              |                 |                 |               |
|   | <u>K</u> onec                            | Alt+F           | 4              |                 |                 |               |

| 📴 InfoMa        | ара                   |                               |                    |                 |                 |               |
|-----------------|-----------------------|-------------------------------|--------------------|-----------------|-----------------|---------------|
| 🚮 <u>A</u> tlas | <u>E</u> ditace       | Zobrazení                     | <u>F</u> unkce     | <u>O</u> bjekty | <u>D</u> esktop | 0 <u>k</u> na |
| _               | Krok<br><u>K</u> opie | <u>z</u> pět<br>e do schránk, | Ctrl+Z<br>y Ctrl+C |                 |                 |               |
|                 | Edita                 | ce objektů                    |                    | •               |                 |               |

| 📴 InfoMa        | ара             |                  |                |                 |                 |               |
|-----------------|-----------------|------------------|----------------|-----------------|-----------------|---------------|
| 🔀 <u>A</u> tlas | <u>E</u> ditace | Zobrazení        | <u>F</u> unkce | <u>O</u> bjekty | <u>D</u> esktop | 0 <u>k</u> na |
|                 |                 | ⊻ýřez            |                |                 |                 |               |
|                 |                 | Zmenšit          |                | Ctrl+ 🖓         |                 |               |
|                 |                 | Zvětšit          |                | Ctrl+ '+'       |                 |               |
|                 |                 | Zoom             |                |                 |                 |               |
|                 |                 | Celá <u>m</u> a  | ара            | Ctrl+M          |                 |               |
|                 |                 | <u>D</u> etail   |                | Ctrl+D          |                 |               |
|                 |                 | Celá <u>o</u> b  | razovka        | Ctrl+0          |                 |               |
|                 |                 | Měřít <u>k</u> a |                | •               |                 |               |
|                 |                 | <u>S</u> ouřad   | nice           |                 |                 |               |
|                 |                 | Legend           | а              |                 |                 |               |
|                 |                 | <u>M</u> alé ok  | .énko          |                 |                 |               |
|                 |                 | <u>P</u> řekres  | lit            | Ctrl+P          |                 |               |
|                 |                 | Z <u>r</u> ušit  |                | +               |                 |               |

| 🚮 Atlas | <u>E</u> ditace | Zobrazení | Eunkce<br>Měřen<br>Měřen<br>Měřen         | <u>O</u> bjekty <u>I</u><br>ní <u>v</u> zdáleno<br>ní <u>p</u> loch | <u>D</u> esktop<br>osti | 0 <u>k</u> na |                                  |
|---------|-----------------|-----------|-------------------------------------------|---------------------------------------------------------------------|-------------------------|---------------|----------------------------------|
|         |                 |           | Měřen<br>Měřen<br>Měřen                   | ní <u>v</u> zdáleno<br>ní <u>p</u> loch                             | osti                    |               |                                  |
|         |                 |           | Měřen<br><u>J</u> di na<br><u>C</u> entro | ní <u>a</u> zimutu<br>ní akčního<br>souřadnici<br>ování             | rádia<br>e Ctrl         | ۲J            |                                  |
|         |                 |           | Statisti                                  | ika                                                                 |                         |               |                                  |
|         |                 |           | Prohle<br>Externi                         | :dat<br>í                                                           |                         |               | <u>o</u> kolí<br>p <u>l</u> ochu |

| 📴 InfoMapa      |                 |           |                |                 |                 |               |        |  |
|-----------------|-----------------|-----------|----------------|-----------------|-----------------|---------------|--------|--|
| 🋃 <u>A</u> tlas | <u>E</u> ditace | Zobrazení | <u>F</u> unkce | <u>O</u> bjekty | <u>D</u> esktop | 0 <u>k</u> na |        |  |
|                 |                 |           |                |                 | Zobra           | zovat         |        |  |
|                 |                 |           |                |                 | ⊻olitel         | né 🕨 🕨        | Systém |  |
|                 |                 |           |                |                 | Nasta           | vení lišt     | Atlas  |  |

| 📴 InfoMapa      |                 |           |                |                 |                 |                                                                                                    |                      |  |
|-----------------|-----------------|-----------|----------------|-----------------|-----------------|----------------------------------------------------------------------------------------------------|----------------------|--|
| 🏦 <u>A</u> tlas | <u>E</u> ditace | Zobrazení | <u>F</u> unkce | <u>O</u> bjekty | <u>D</u> esktop | 0 <u>k</u> na                                                                                                    |                      |  |
|                 |                 |           |                |                 |                 | <u>K</u> askáda<br><u>D</u> laždice horizontální<br>Dlaždice vertikální<br>Uspořádat jkony<br><u>Z</u> avřít vše | Shift+F5<br>Shift+F4 |  |

## Otevření nové mapy

Funkce slouží k otevření nového zobrazovacího okna s uživatelem zvolenou mapou (Atlasem). Po spuštění funkce se naobrazovce objeví dialogové okno <u>Atlas</u>.Seznamové okno <u>Dostupné</u> <u>atlasy</u> obsahuje výčet názvů grafických modulů (Česká republika, Praha apod.), jež jsou systému dostupné. Jedním kliknutím navolbu v seznamovém okénku se vpravé části dialogového okna objeví obrázek s celkovým pohledem nazvolenou mapu.

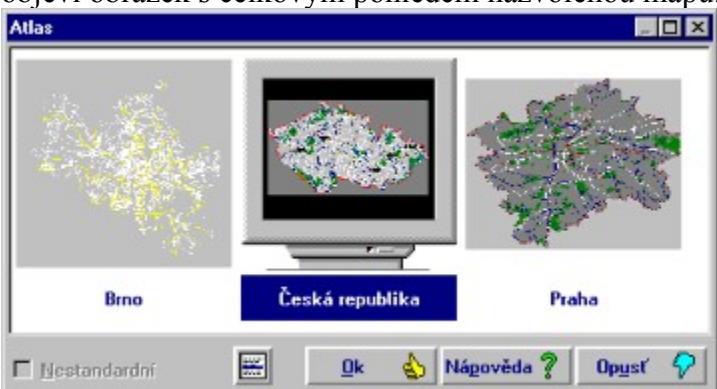

Nové okno je možné otevřít buď stisknutím klávesy **OK**, nebo dvojitým kliknutím na název požadovaného atlasu v seznamu <u>Dostupné atlasy</u>.

Zaškrtávacím okénkem <u>nestandardní</u> určíme, zda-li bude atlas otevřen vestandardním nebo nestandardním režimu (viz kapitola O systému InfoMapa 4.0). Tato volba je dostupná pouze v případě, že vybraný atlas je již alespoň jednou otevřen. Volbu atlasu potvrdíme klávesou **OK**, která ukončí dialogové okno ainicializuje nové zobrazovací okno.

Nové okno není otevřeno v případě, žejejiž překročen maximální počet možných otevřených oken (6).

Funkce se ruší pomocí tlačítka Opusť.

## Zavření aktuálního okna

Funkce slouží k zavření aktivního okna mapy. Je-li v tomto okně spuštěn editační režim, editace se automaticky ukončí a editovaná data se uloží.

## Nastavení tiskárny

Funkce slouží k nastavení parametrů tisku.

Po spuštění funkce se objeví standardní dialogové okno, jehož obsah je závislý natypu tiskárny, nainstalované v MS Windows.

Funkce ovlivňuje pouze způsob, jakým **Správce tisku** přenese data do tiskárny, nikoliv způsob vykreslení grafických dat.

## Tisk

Funkce slouží k vytisknutí obsahu aktuálního okna na tiskárně.

| Opusť 🖓 Nápověda 🦻                                    |                     |
|-------------------------------------------------------|---------------------|
| Barvy<br>© Černobílý tisk<br>© Barevný lisk           |                     |
| © Normáině<br>© HPGL/2 do souboru<br>☑ Tisknout ikony |                     |
| Nastavení tiskárny<br>Videtus                         |                     |
| Tisk Poloh                                            | a obrázku na papíře |
| isk mapy                                              |                     |

Dialogové okno obsahuje tyto ovládací prvky :

- tlačítkem Tisk se zahajuje tisk mapy. Objeví se malé dialogové okénko, které informuje o
  průběhu tisku. Pokud se netiskne pomocí HPGL, je možné tlačítkem Zrušit proces přerušit.
- tlačítko Nastavení tiskárny slouží ke spuštění standardního dialogového okna, jehož obsah je závislý natypu tiskárny nainstalované v MS Windows.
- přepínací políčka pro způsob tisku. Volba Normálně určuje rastrový způsob tisku s použitím MS Windows GDI. Přepnutím na HPGL/2 do souboru zvolíme vektorový způsob tisku - data jsou posílána ve vektorovém formátu firmy Hewlett Packard do souboru \*.plt. Jméno souboru se zadává ve standardním dialogovém okně MS Windows, které se v tomto případě objeví po stisknutí tlačítka *Tisk*.
- přepínací políčka pro volbu barevného nebo černobílého tisku. Pokud není k počítači připojena barevná tiskárna se správným ovladačem a je zvolen *Barevný tisk*, převede Správce tisku barvy na obrazovce na bílou a černou, čímž se rapidně sníží kvalita výsledku.
- V pravé části okna je plocha *Poloha obrázku na papíře*. Kliknutím na pravý spodní roh naznačeného rámečku a jeho držením levým tlačítkem myši je možné měnit velikost plochy určené pro tisk.

# Ukončení programu

#### Chcete-li ukončit program InfoMapa, zvolte funkci Konec.

Jsou-li nastavený parametry systému na <u>Ukládat desktop</u> a <u>Při ukončení ulož nastavení</u> (viz funkce <u>Volitelné</u>), funkce <u>Konec</u> před ukončením programu uloží aktuální rozložení otevřených zobrazovacích oken, včetně jejich zvětšení aaktuálních pozic v otevřených atlasech. Je-li spuštěn editační režim, editace se automaticky ukončí a editovaná data se uloží.

## Krok zpět

Funkce <u>*Krok zpět*</u> umožňuje v závislosti na právě prováděné operaci zrušit poslední provedený krok.

Příklady:

- 1. Standardní vykreslování mapy nastaví mapu do stavu před posledním překreslením.
- 2. Měření plochy nebo vzdálenosti zruší poslední zadaný bod.
- 3. Zadání nové plochy nebo linie zruší poslední zadaný bod.
- 4. Editace plochy nebo linie vrátí editovaný bod na původní místo.

## Kopie do schránky

Funkce slouží k přenesení části nebo celého aktuálního okna do *schránky*. Takto vzniklou kopii obrázku je možné využít (použitím funkce **Vložit**) v různých grafických (PAINTBRUSH) nebo textových (WINWORD, WINTEXT) aplikacích.

Po spuštění funkce se objeví dialogové okno, s jehož pomocí je možné zvolit jeden ze tří způsobů, jakým může být obsah okna do schránky zkopírován.

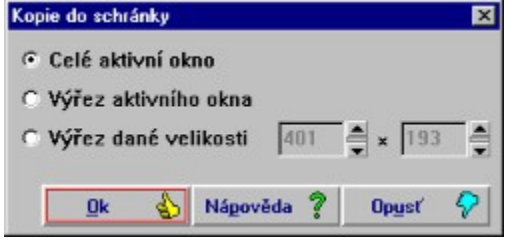

#### 1/ Celé aktivní okno

Stisknutím tlačítka OK je zkopírován do schránky obsah celého aktivního okna.

#### 2/ Výřez aktivního okna

Stisknutím tlačítka *OK* je zrušeno dialogové okno a standardní kurzor se změní navýřezový kurzor  $\times$ . V této chvíli je kurzor uzamčen v aktuálním okně.

Postup označení oblasti pro přenesení do schránky

- levým tlačítkem myši označte místo, kde bude levý horní (pravý spodní) roh vyříznuté oblasti.
- pohybem kurzoru určete velikost vyříznuté oblasti.
- levým tlačítkem myši potvrďte výběr oblasti.

Funkci je možné ukončit v kterémkoliv okamžiku bez kopírování stisknutím pravého tlačítka myši.

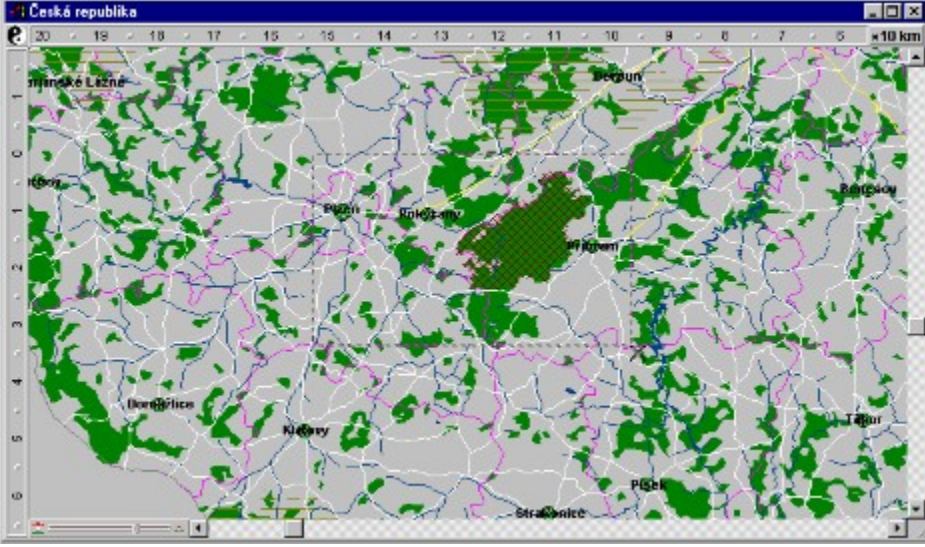

#### 3/ Výřez dané velikosti

Označením této volby je umožněn přístup do dvou editačních okének
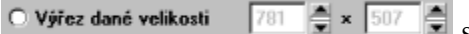

s rozměry požadovaného výřezu zobrazovky v pixelech.

Nastaveny jsou rozměry aktuálního okna, které jsou současně i maximálními možnými rozměry, jež je možné v dané situaci zadat.

Stisknutím tlačítka *OK* je zrušeno dialogové okno a standardní kurzor se změní navýřezový kurzor  $\times$ . V této chvíli je kurzor uzamčen v aktuálním okně.

Postup označení oblasti pro přenesení do schránky

- hranice výřezu požadované velikosti se zobrazí přerušovanou čárou.
- pohybem kurzoru určete polohu výřezu na mapě.
- levým tlačítkem myši potvrďte výběr oblasti.

Funkci je možné ukončit v kterémkoliv okamžiku bez kopírování stisknutím pravého tlačítka myši.

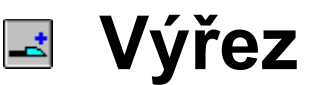

Funkce slouží ke zvětšení vybrané části mapy v aktivním okně.

Po spuštění této funkce je kurzor zamčen v ploše aktivního okna. Toto zamknutí je možné zrušit pouze ukončením funkce **Výřez**.

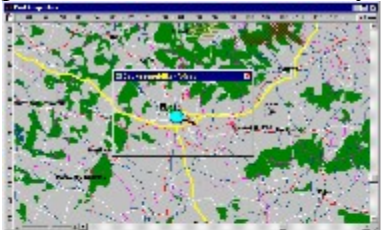

Bezprostředně po zapnutí funkce **Výřez** se v aktivním okně zobrazí malé okénko s lupou, jehož velikost představuje nejmenší možnou oblast, kterou ještě lze v daném měřítku zvětšit. Její velikost je možno, podobně jako u klasického okna, měnit pomocí kurzoru.

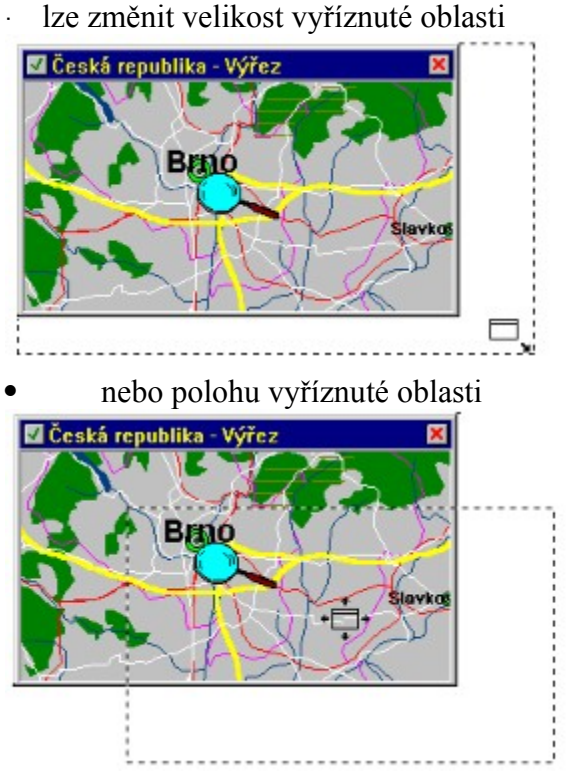

Funkce levého tlačítka myši se liší podle umístění kurzoru.

| Kurzor            | Umístění kurzoru                             | Funkce levého tlačítka myši                                                         |
|-------------------|----------------------------------------------|-------------------------------------------------------------------------------------|
| + <u></u> +       | horní lista výřezového okénka                | Mění se poloha výřezového okénka.                                                   |
|                   | obvod výřezového okénka                      | Mění se velikost výřezového okénka.                                                 |
|                   |                                              | Zvýrazněná oblast zachovává stejný poměr stran, jako má aktuální zobrazovací okno.  |
| imes              | mimo výřezové okénko                         | Oblasť mapy zvýrazněná výřezovým oknem je zvětšena na celou plochu aktuálního okna. |
| <b>A</b>          | na tlačítcích v rozích zvýrazněné<br>oblasti | <ul> <li>potvrzení výběru</li> <li>zrušení funkce</li> </ul>                        |
| Г 1 . <b>Т</b> // | · · · · · · · · · · · · · · · · · · ·        |                                                                                     |

Funkci Výřez je možno opustit v libovolném okamžiku stisknutím pravého tlačítka myši.

# 🏷 Rychlý výřez

Funkce nemůže být spuštěna z menu ani pomocí tlačítka v nástrojové liště, aktivuje se pouze dvojkliknutím levého tlačítka myši v ploše aktivního okna. Slouží k rychlému orientačnímu zvětšení vyznačené oblasti.

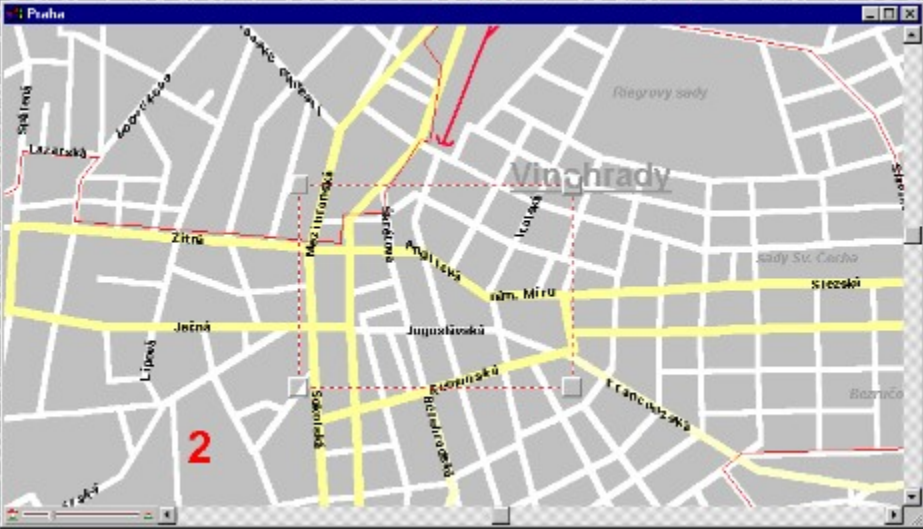

Prvním dvojkliknutím je označen jeden roh požadovaného výřezu a plocha určená pro výřez je vyznačena červenobílou přerušovanou čarou. Druhým dvojkliknutím je potvrzena velikost zvětšené oblasti a oblast je zvětšena.

Funkce se ruší kliknutím pravého tlačítka myši nebo zapnutím jiné funkce.

Vzhledem k tomu, že poměr stran zvýrazněné oblasti nemusí odpovídat poměru stran aktivního okna, nezobrazí se po zvětšení přesně vybraná oblast, ale nejbližší možný výřez s poměrem stran aktivního okna.

Pokud chcete vyříznutou oblast definovat přesněji, použijte raději funkci Výřez.

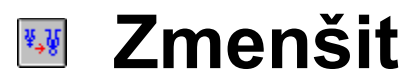

Funkce zvětší měřítko zobrazení o třetinu při zachování středu zobrazení.

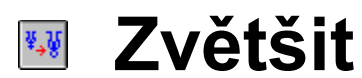

Funkce zmenší měřítko zobrazení o třetinu při zachování středu zobrazení.

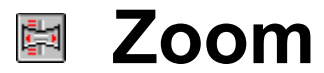

Funkce slouží k plynulé změně měřítka a polohy zobrazené mapy.

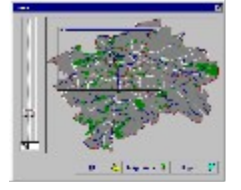

Po spuštění funkce se objeví dialogové okno <u>Zoom</u>. V levé části dialogového okna je posuvný jezdec, jímž je možné plynule měnit měřítko v rozsahu 0(nejmenší zvětšení) až 100 (největší zvětšení). Kliknutím na dráhu jezdce mezi jezdcem akoncem dráhy se zvětšení změní skokově o deset směrem kezvolenému konci stupnice. Zvětšení lze zadat i z klávesnice pomocí editovacího okénka pod posuvným jezdcem.

V pravé části dialogového okna je preview celé mapy, na němž je zobrazena poloha a velikost zobrazovacího okna v závislosti na nastaveném zvětšení. Polohu i velikost tohoto okénka je možno měnit kurzorem.

Funkce levého tlačítka myši se liší podle aktivního kurzoru.

| Kurzor      | Kde se kurzor nalézá     | Funkce                                            |
|-------------|--------------------------|---------------------------------------------------|
| • <b></b> → | Uvnitř malého okénka.    | Mění se poloha výřezového okénka, aniž by se      |
| +           |                          | měnila jeho velikost.                             |
|             | Na obvodu malého okénka. | Mění se velikost výřezového okénka. Je zachováván |
|             |                          | pomer stran stejny, jako ma aktualni okno mapy.   |

Stisknutím tlačítka *OK* je nové měřítko i poloha potvrzena a funkce zruší dialogové okno, nastaví požadované hodnoty a překreslí mapu.

Tlačítko Opusť zruší funkci, aniž by se měřítko a posunutí měnily.

#### 📧 Celá mapa

Funkce nastaví měřítko mapy tak, aby byla v aktivním okně zobrazena celá mapa. Funkce je účinná pouze v případě, že okno má rozměry alespoň  $300 \times 200$  pixelů.

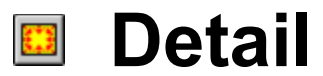

Funkce nastaví největší měřítko mapy. Tím se mapa zobrazí v největším detailu.

# Celá obrazovka

Tato funkce zobrazí mapu na celé ploše obrazovky tím, že zruší všechny prvky klasického okna jako okraj, menu, rolovací pásky a nástrojové lišty.

Celostránkové zobrazení lze zrušit klávesou ESCAPE nebo kliknutím natlačítko otevřených dveří.

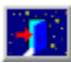

V celostránkovém módu lze stejně jako v normálním módu vyvolat rozbalovací menu programu. Přiblížíme-li kurzor těsně k hornímu okraji plochy obrazovky a stiskneme levé tlačítko myši, menu se automaticky aktivuje. Menu lze aktivovat i pomocí klávesnice stisknutím klávesy *Alt* a příslušného písmene ("a" - atlas, "e" - editace atd.).

# Měřítka/Zobrazovat

Tato funkce slouží k zapínání a vypínání měřítek. Pokud je zapnutá, zobrazují se po pravé a horní straně zobrazovacího okna pravítka sevzdáleností od uživatelem určeného bodu (implicitně je nastavena vzdálenost odbodu se souřadnicemi 0,0).

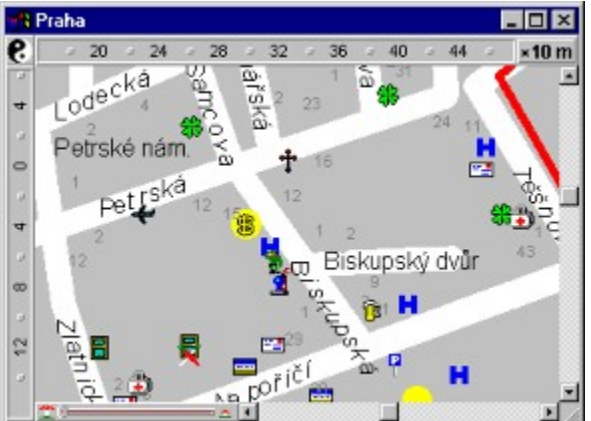

## Měřítka/Nastavit střed

Pokud je zapnuto vykreslování měřítek, je možno umístit jejich počátek do libovolného bodu na mapě.

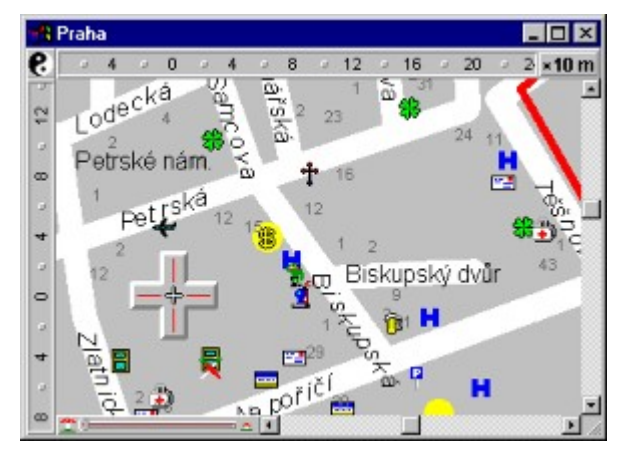

Tuto akci lze provést buď z hlavního menu, nebo z pomocného menu, které získáme kliknutím pravým tlačítkem myši na některé pravítko s měřítkem. Ve středu mapy se pak objeví záměrný kříž a údaje na pravítkách se mění podle jeho pohybu po mapě. Střed se umísťuje kliknutím levým tlačítkem myši, operaci lze zrušit kliknutím pravým tlačítkem myši.

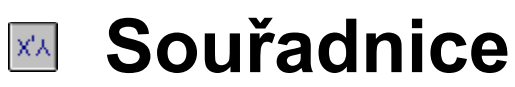

Zapnutí funkce je indikováno zaškrtnutím její položky v menu a vytvořením malého okna pro zobrazení souřadnic.

Stisknutím tlačítka 🚣 v levém horním rohu zobrazovacího okénka je aktivováno systémové menu.

| Move<br>Size<br>Migimize<br>Masmize<br>Ωlose Alt+F4 | Nastave                     | ní     |             |
|-----------------------------------------------------|-----------------------------|--------|-------------|
| Move<br>5/2ε<br>Migimize<br>Mogmize                 | <u>C</u> lose               | Alt+F4 |             |
| Move p=50° 29                                       | pize<br>Migimize<br>Mogmiad |        | A = 15, 35  |
|                                                     | Maye                        |        | p = 50° 29' |

Zvolením položky <u>Nastavení</u> je vyvoláno dialogové okno <u>Výběr zobrazení</u>, ve kterém je možno zvolit, jaké souřadnice se budou zobrazovat a způsob jejich zobrazení.

| Výběr zobrazení   |                |             | ×                |
|-------------------|----------------|-------------|------------------|
| Miry Souladnice   | Malé okno      | Status      | Aktivní objekty  |
|                   |                |             |                  |
| Souřadnice        |                |             |                  |
| Souřadnice Infol  | Mapy           |             |                  |
| C Zeměpisná délka | a a šířka      |             |                  |
|                   |                |             |                  |
| 🗆 Zobrazovat ve s | tavové řádce   |             |                  |
|                   |                |             |                  |
|                   |                |             |                  |
|                   | 0 A 1          | linovida 🤊  | Dourt 📿          |
| _                 | <u>7</u> k 🚯 1 | Aglioacog ŝ | ορ <u>α</u> ετ γ |

#### Druh souřadnic

1. Souřadnice InfoMapy - v okně jsou zobrazeny interní pravoúhlé souřadnice systému InfoMapa.

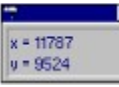

1. Zeměpisná délka a šířka - v okně jsou zobrazeny světové souřadnice, reprezentované zeměpisnou délkou a šířkou.

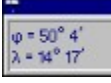

Upozornění: Tato volba není automaticky dostupná u všech atlasů.

Způsob zobrazení

• Zobrazovat ve stavové řádce

Je-li tato volba zaškrtnuta, nezobrazují se souřadnice v malém okénku, ale ve stavové řádce příslušného okna

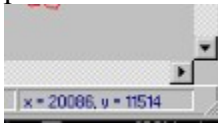

#### Legenda

Po zapnutí funkce se objeví malé okno, které umožňuje snadno a rychle se orientovat v typech objektů, zobrazovaných na aktuální mapě. V horní části okna jsou tlačítka **Boq**,

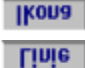

Plocha

11200

která indikují, k jakému druhu objektů se vztahuje právě zobrazený popis ve spodní části okna.

Je-li například stisknuto tlačítko konverse jele v konverse v konverse v konv

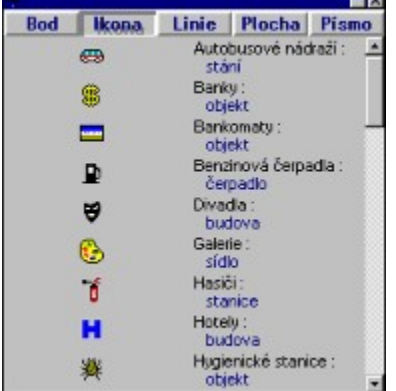

Při volbě kteréhokoliv druhu objektu je vždy na pravé straně v prvním řádku název vrstvy a ve druhém název podvrstvy, které objekt náleží. V levé části je pak příklad grafické reprezentace daného objektu, tak jak vypadá skutečně na zobrazené mapě.

Je-li zvoleným druhem objektu písmo, může se stát, že je velikost zobrazeného písma příliš velká pro zobrazení v okně legendy.

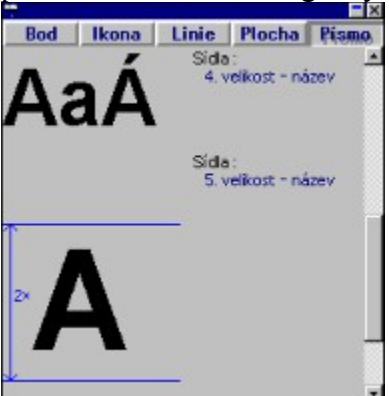

V takovém případě je písmo zobrazeno zmenšeně a je opatřeno kótou s údajem o zmenšení. Tedy například jako na obrázku - písmeno A u objektů Sídla/ 5.velikost: jméno bude na mapě dvakrát větší než v okénku legendy.

Listování v zobrazených objektech je možné jako v normálním seznamovém okénku.

Kliknutím na tlačítko v pravém horním rohu legendy lze skrýt její informační část, zobrazuje se pouze nadpis. Kliknutím na tlačítko

**v** nadpisu se legenda opět rozbalí.

# Malé okénko

Po zapnutí funkce je zobrazeno další okno zobrazující mapu. Jeho velikost, zvětšení a střed zobrazené mapy, jsou závislé na velikosti, zvětšení a středu hlavní zobrazené mapy (tedy mapy, jíž okno patří).

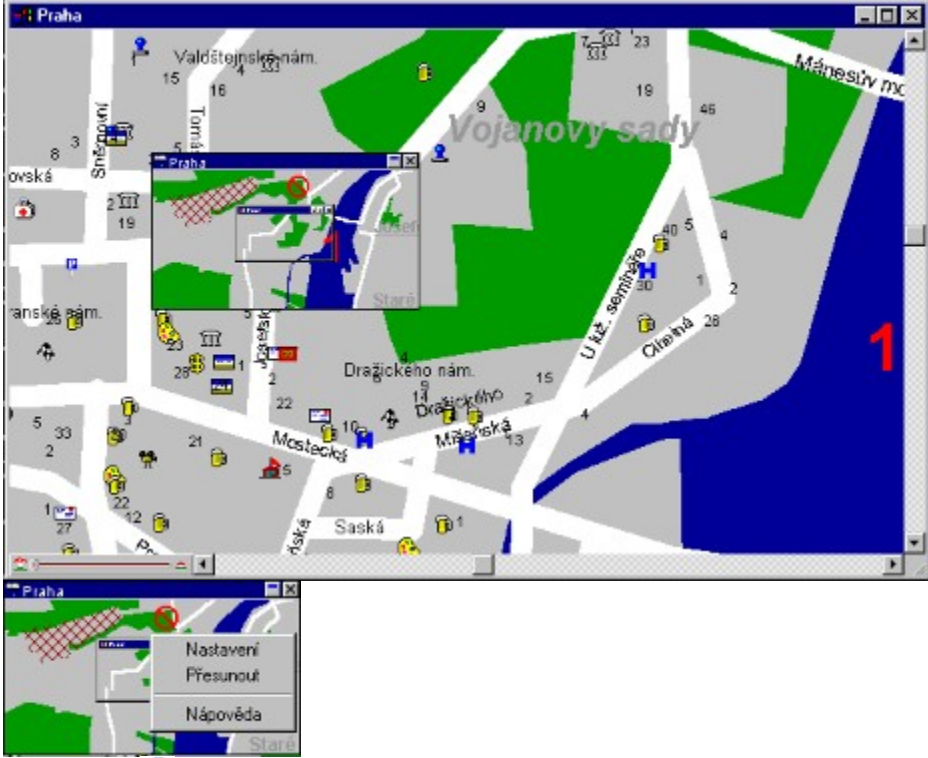

Tlačítkem – nebo pomocí menu, vyvolaného pravým tlačítkem myši v ploše malého okénka, lze vyvolat dialogové okno *Výběr zobrazení*, ve kterém je možno nastavit parametry zobrazování v závislém okně.

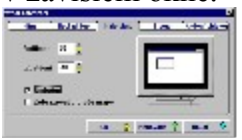

Nastavitelné parametry

- Parametr velikost určuje poměr velikosti závislého a řídícího okna v procentech. Tedy hodnota 35 znamená, že šířka (výška) závislého okna bude 35% šířky (výšky) řídícího okna. Velikost závislého okna se automaticky aktualizuje, změní-li se velikost řídícího okna.
- Parametr zvětšení udává o kolik procent se liší zvětšení v závislém okně od zvětšení v řídícím okně. Tedy hodnota -60 znamená, že zvětšení mapy v závislém okně bude o 60% menší než v

okně řídícím.

- · Zaškrtávací políčko <u>umístění</u> určuje, bude-li v závislém okně vyznačena poloha a velikost řídícího okna. Tato poloha se samozřejmě zobrazuje pouze při záporných hodnotách parametru zvětšení, tedy když je v závislém okně zobrazen větší výřez mapy než v okně řídícím.
- Zaškrtávací políčko <u>Zobrazovat v ploše mapy</u> určuje, bude-li se malé okénko zobrazovat v samostatném okně, nebo v levém horním rohu mapy. Toto zobrazení je možno přepínat i dvojitým kliknutím v ploše okénka nebo z menu, vyvolaného kliknutím pravého tlačítka myši.

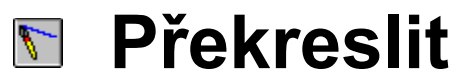

Funkce slouží k aktualizování grafického obsahu zobrazovacího okna.

# Zrušit/nalezené objekty

InfoMapa 4.0 dovoluje zobrazovat několik vrstev zvýrazněných objektů. Funkce Zrušit nalezené objekty vyvolá dialogové okno *Rušení aktivního vykreslování*.

| Rušení | aktivního vykre | eslovár    | ń    | ×     |
|--------|-----------------|------------|------|-------|
| Výběr  | vrstev          |            |      |       |
| Hasii  | 1               |            |      |       |
| Polic  | ie              |            |      |       |
| Sídla  |                 |            |      |       |
|        |                 |            |      |       |
|        |                 |            |      |       |
| 100    | 1               | -          |      | -     |
|        | Zrušit vše      | <u>O</u> k | Opus | ¢ 🖓   |
|        | 15 20           |            |      | 21000 |

V seznamovém okénku jsou abecedně seřazeny všechny vrstvy, které obsahují nějaké zvýrazněné objekty. Je možno označit jednu nebo více z nich a tlačítkem *Ok* potvrdit jejich vymazání z paměti aktivních objektů. Tlačítkem *Zrušit vše* lze zrušit vykreslování aktivních objektů ve všech vrstvách najednou. Tlačítkem *Opusť* je možno dialogové okno bez následků opustit.

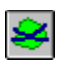

# Zrušit/označenou plochu

Tato volba slouží k vymazání plochy zadané ve funkci Prohledat plochu.

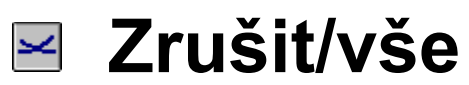

Tato funkce je kombinací obou výše uvedených rušících funkcí. Vymaže z paměti jednak plochu zadanou ve funkci Prohledat plochu, jednak všechny nalezené objekty.

# Měření vzdálenosti

Zapnutí této funkce je indikováno zaškrtnutím její položky v menu a zobrazením okénka s informací o naměřené vzdálenosti.

#### 153 km

Funkce slouží k měření vzdálenosti na právě zobrazené mapě.

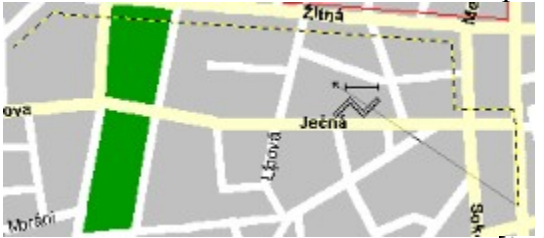

Je-li funkce aktivní, má kurzor tvar A. Levé tlačítko myši označuje měřící body.

Funkce se ukončuje pravým tlačítkem myši nebo jejím opětovným zvolením vmenu nebo na nástrojové liště, případně spuštěním jiné měřící funkce.

- Po stisknutí tlačítka **\*** lze vyvolat dialogové okno <u>Výběr zobrazení</u> a nastavit, bude-li se naměřený údaj zobrazovat v metrické soustavě (m, km) nebo v mílích a yardech.
- Po stisknutí tlačítka 🚣 lze vyvolat dialogové okno <u>Výběr zobrazení</u> a nastavit, máli se naměřený údaj zobrazovat v samostatném okénku nebo ve stavové řádce.

Během funkce je možno měnit měřítko i polohu mapy, měřená plocha je podle provedených změn přepočtena.

# Měření plochy

Zapnutí této funkce je indikováno zaškrtnutím její položky v menu a zobrazením okénka s informací o naměřené ploše.

345900 m<sup>2</sup>

Funkce slouží k měření obsahu plochy na právě zobrazené mapě.

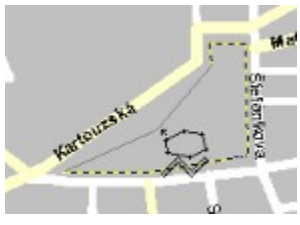

· Je-li funkce aktivní, má kurzor tvar  $\overleftarrow{\times}$ . Levé tlačítko myši označuje měřící body. Údaj o naměřené ploše se zobrazuje teprve tehdy, jsou-li zvoleny minimálně tři body.

Funkce se ukončuje pravým tlačítkem myši nebo jejím opětovným zvolením vmenu nebo na nástrojové liště, případně spuštěním jiné měřící funkce.

• Po stisknutí tlačítka • lze vyvolat dialogové okno <u>Výběr zobrazení</u> a nastavit, bude-li se naměřený údaj zobrazovat v metrické soustavě (m, km) nebo v mílích a yardech čtverečních.

Po stisknutí tlačítka de lze vyvolat dialogové okno <u>Výběr zobrazení</u> a nastavit, má-li se naměřený údaj zobrazovat v samostatném okénku nebo ve stavové řádce.

Během funkce je možno měnit měřítko i polohu mapy, měřená plocha je podle provedených změn přepočtena.

# Měření azimutu

Zapnutí této funkce je indikováno zaškrtnutím její položky v menu a zobrazením okénka s informací o naměřeném azimutu.

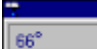

Funkce slouží k měření azimutu na právě zobrazené mapě.

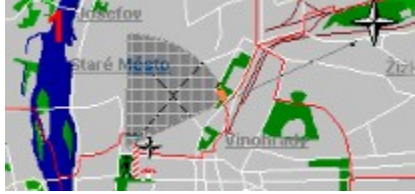

Je-li funkce aktivní, má kurzor tvar 🆈

První stisknutí levého tlačítka označí bod, zekterého se bude azimut měřit. Pohybem myši se mění bod, do kterého se měří azimut.

Každé další stisknutí levého tlačítka myši deaktivuje nebo aktivuje (podle toho, je-li posouvání bodu aktivní nebo neaktivní) posouvání bodu, jehož azimut je měřen.

Po stisknutí tlačítka **\***• lze vyvolat dialogové okno <u>Výběr zobrazení</u> a nastavit, máli se naměřený údaj zobrazovat v samostatném okénku nebo ve stavové řádce.

Během funkce je možno měnit měřítko i polohu mapy.

# Měření akčního rádia

Zapnutí této funkce je indikováno zaškrtnutím její položky v menu a zobrazením okénka s informací o poloměru zobrazeného kruhu .

Funkce slouží k měření akčního rádia od daného bodu na právě zobrazené mapě.

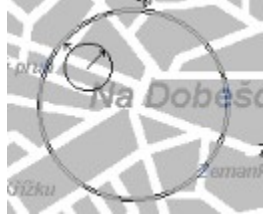

Je-li funkce aktivní, má kurzor tvar

První stisknutí levého tlačítka označí bod, odkterého se bude měřit. Pohybem myši se mění poloměr akční oblasti.

Každé další stisknutí levého tlačítka myši deaktivuje nebo aktivuje (podle toho, je-li posouvání bodu aktivní nebo neaktivní) změnu poloměru měřené oblasti.

Po stisknutí tlačítka **\***• lze vyvolat dialogové okno <u>Výběr zobrazení</u> a nastavit, bude-li se naměřený údaj zobrazovat v metrické soustavě (m, km) nebo v mílích a yardech.

• Po stisknutí tlačítka • lze vyvolat dialogové okno *Výběr zobrazení* a nastavit, má-li se naměřený údaj zobrazovat v samostatném okénku nebo ve stavové řádce.

Během funkce je možno měnit měřítko i polohu mapy, měřený bod i poloměr oblasti jsou podle provedených změn přepočteny

# Jdi na souřadnice

Funkce slouží k ručnímu nastavení souřadnice středu zobrazené oblasti.

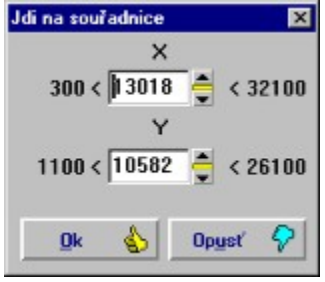

Po spuštění funkce se zobrazí dialogové okno *Jdi na souřadnice*, kde jsou v editačních okénkách <u>X</u> a<u>Y</u> vyplněny současné souřadnice středu zobrazené oblasti. V dialogovém okně jsou naznačeny i meze, ve kterých se mohou pohybovat nově zadané souřadnice. Je-li dialogové okno opuštěno pomocí tlačítka *OK*, jsou nově zadané souřadnice nastaveny a mapa je překreslena.

# Centrování

Je-li funkce spuštěna, lze označit místo, které má být přesunuto do středu aktivního okna. Budoucí střed je značkou, kterou lze pohybovat pomocí myši.

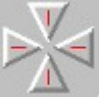

Označený bod se přesune do středu stisknutím levého tlačítka myši.

Posunutí je provedeno pouze v případě, že není překročena žádná z mezí vykreslování mapy. Funkci je možné zrušit pravým tlačítkem myši.

# Prohledat okolí

Funkce slouží k hledání objektů ve všech databázích, které mají od zadaného bodu určitou vzdálenost, jsou v určitém rozsahu vzdáleností nebo jsou danému bodu nejblíže. Po spuštění funkce se zobrazí dialogové okno *Prohledávání okolí*.

| rohledávání okoli                                                                 |                                             |        | 2        |
|-----------------------------------------------------------------------------------|---------------------------------------------|--------|----------|
| Dostupné data<br>Autoservisy<br>Bankomaty<br>Banky<br>Benzinová čer               | <b>báze</b><br>padla                        |        | Å        |
| I Hiedat ve v<br>Pásmo                                                            | šech<br>Míra                                | Hiedat | <u>ب</u> |
| <ul> <li>v okruhu</li> <li>v pásmu</li> <li>nejbližši</li> <li>v ploše</li> </ul> | C metry<br>C kilometry<br>C yardy<br>C mîle | Do 10  | -        |
| Hledat 👂<br>Databáze 🏳<br>Mapa 🔿                                                  | Databáze                                    |        |          |
| 🛛 Zrušit prohl<br>Op <u>u</u> sť 🔗                                                | edávanou ploch<br>Nágověda 🤋                | u      | 200      |

\_\_\_\_\_

Je-li funkce volána z hlavního menu, leží centrum prohledávané oblasti ve středu aktuálního zobrazovacího okna. Pokud je funkce zvolena z plovoucího menu, získaného pomocí pravého tlačítka myši, je centrum prohledávané oblasti totožné sbodem, na nějž se kliklo.

| lačítkem                                                                                                    | n 🔛 lz                                      | ze dialog | ové ol | no rozšířit o náhled prohledávané oblast |
|----------------------------------------------------------------------------------------------------|---------------------------------------------|-----------|--------|------------------------------------------|
| Dostupné data                                                                                                    | abáze                                       |           |        |                                          |
| <ul> <li>✓ Autorevisy</li> <li>✓ Barkonaty</li> <li>Barky</li> <li>Dershová če</li> <li>Estoány</li> <li>✓ Hadči</li> </ul> | podo<br>ršech                               |           | ×      |                                          |
| Pásmo                                                                                                    | Mira                                        | Hiedat    |        |                                          |
| <ul> <li>♥ v okruhu</li> <li>♥ v pásmu</li> <li>♥ nejblížší</li> <li>♥ v ploše</li> </ul>                                   | C metry<br>C kilometry<br>C yardy<br>C míle | Do 10     | -      |                                          |
|                                                                                                    | Databáze                                    |           |        | Zadat novou plochu 💭                     |
| Databáze                                                                                                    |                                             |           |        |                                          |
| 🗵 Zrušit proh                                                                                                    | ledávanou ploch                             | u         |        |                                          |
| Opyst 🖓                                                                                                    | Năgovêda ?                                  |           |        |                                          |

Vseznamovém okénku *Dostupné databáze* je výčet všech databází, vekterých jemožno provádět

prohledání. Zaškrtnutím položek v tomto seznamu se určí, které databáze budou prohledávány. Chcete-li hledat ve všech položkách, zaškrtněte volbu <u>*Hledat ve všech*</u>.

- · Funkce *prohledat okolí* poskytuje čtyři druhy hledání objektů:
  - 1. Hledání v okruhu.

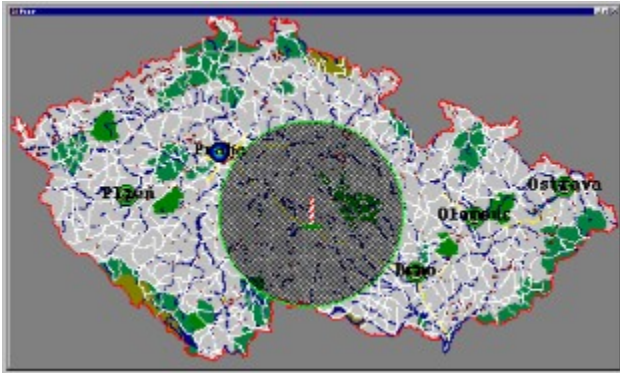

Po zadání údaje do okénka <u>Do</u> jsou prohledány vybrané databáze tak, že jsou označeny všechny objekty, jejichž vzdálenost je menší nebo rovna požadované vzdálenosti. Tedy na obrázku všechny objekty ležící do vzdálenosti deseti kilometrů od prohledávaného bodu. 1. Hledání v pásmu

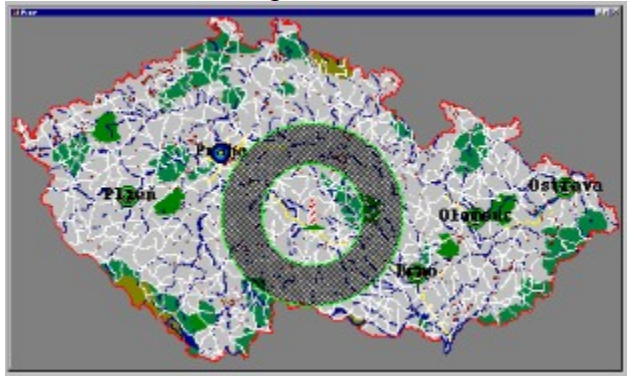

Po zadání údajů do okének <u>*Od*</u> a <u>*Do*</u>, jsou vybrané databáze prohledány tak, že jsou označeny všechny objekty, jejichž vzdálenost od prohledávaného bodu je větší nebo rovna vzdálenosti zadané v okénku <u>*Od*</u> a menší nebo rovna vzdálenosti zadané v okénku <u>*Do*</u>. Tedy na obrázku všechny objekty, jejichž vzdálenost od prohledávaného bodu se pohybuje v mezích pět až deset kilometrů.

1. Hledání nejbližšího objektu

Při této volbě je nalezen jeden objekt, jehož vzdálenost je od prohledávaného bodu nejmenší.

1. Hledání objektů v ploše

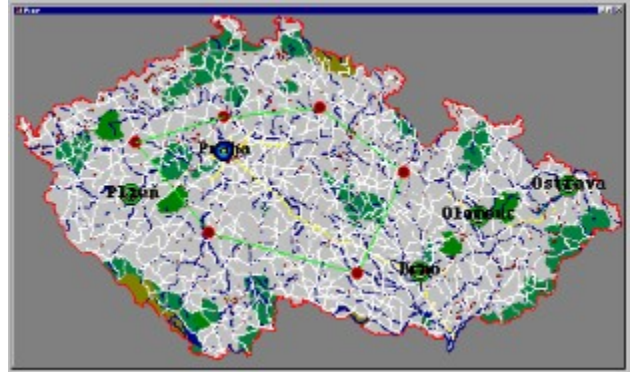

• Skupina <u>*Míry*</u> umožňuje zvolit jednotky, v jakých jsou zadány meze pro prohledávání.

 Skupina <u>Mary</u> uhložiluje žvoht jednoky, v jakych jsou žadahy meže pro prohledávaní.
 V náhledu prohledávané plochy lze měnit hranice prohledávané oblasti pomocí kurzoru. Tvar kurzoru

 Činnost
 Kliknutím levého tlačítka myši začne editace prohledávané oblasti.
 Mění se poloměr prohledávané oblasti. Kliknutím levého tlačítka myši se poloměr změní.
 Poloměr editované oblasti nelze měnit.
 Mění se střed prohledávané oblasti. Střed se posune po kliknutí levého tlačítka myši.
 Mění se poloha uzlu prohledávané plochy. Uzel je přesunut kliknutím levého tlačítka myši.
 Zadávají se nové uzly prohledávané plochy.

• Samotné hledání se aktivuje tlačítkem *Hledat* (je aktivní pouze tehdy, když je označena alespoň jedna databáze pro prohledávání).

|            | Databáze          |
|------------|-------------------|
| Hledat 🔎   | Autoservisy - 635 |
|            | Bankomaty - 263   |
| Databáze 🗂 | Hasiči - 32       |
| Mapa 🍠     |                   |

Po zapnutí hledání je seznamové okénko <u>Nalezeno</u> plněno názvy již prohledaných databází s počtem nalezených objektů.

Tlačítko *Databáze* umožní prohlédnout nalezené objekty v databázi, která je zvolena v okénku <u>Nalezeno</u>.

Je-li při prohlížení databáze použita funkce *Mapa*, je ukončena funkce <u>*Prohledat okolí*</u> a zobrazena mapa se zvýrazněnými nalezenými objekty z dané databáze. Je-li databázový dialog opuštěn tlačítkem *OK* nebo *Opusť*, vrátí se zpět dialogové okno <u>*Prohledávání okolí*</u> a funkce dále pokračuje.

Tlačítko *Mapa* umožní přímo zobrazit nalezené objekty na mapě. Jsou zobrazeny objekty v databázi, která je zvolena v okénku <u>*Nalezeno*</u>.

Je-li zaškrtnuta položka Zrušit prohledávanou plochu, není po ukončení dialogu prohledávaná plocha již déle označena.

Upozornění ! Funkce prohledávání okolí může vzhledem ke své náročnosti zabrat delší dobu prozpracování.

# Prohledat plochu

Tato funkce slouží k ručnímu zadání hranic plochy, v níž bude funkce <u>*Prohledat okolí*</u> hledat objekty určitého typu.

Po spuštění funkce má kurzor tvar 🔨 . Jednotlivé body hranice plochy se určují kliknutím levého tlačítka myši.

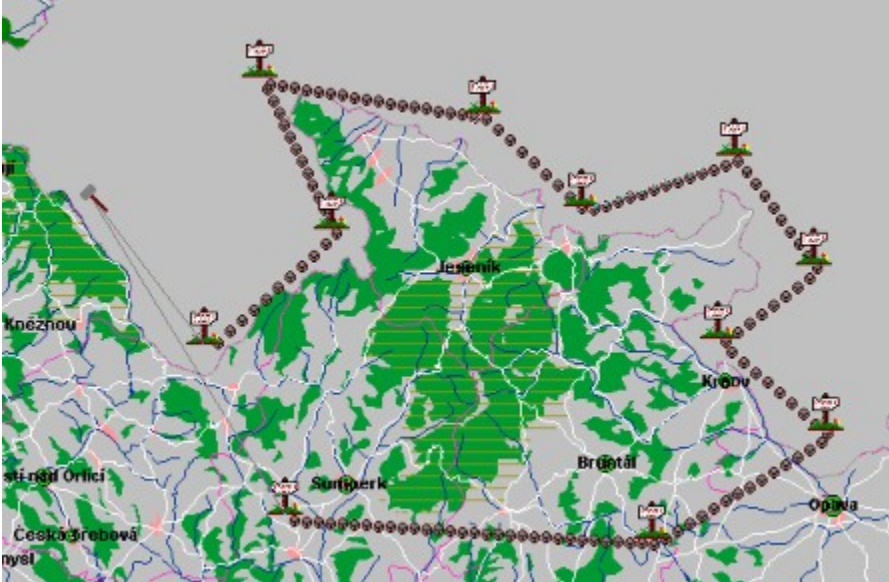

Stisknutím pravého tlačítka myši se potvrdí konec zadávání plochy a je vyvolána funkce <u>Prohledat okolí</u>, kde je možné prohledání požadované plochy dokončit (viz. <u>Prohledat okolí</u> - <u>Hledání objektů v ploše</u>).

# Prohledat databáze

Tato funkce slouží ke hledání znakového řetězce ve všech databázích patřících aktivnímu atlasu nebo ve všech databázích všech atlasů, které jsou v systému nainstalovány.

| Aktuální atlas<br>Položky     | Všechny atlasy           | Nalezeno<br>Nalezené objekty       |
|-------------------------------|--------------------------|------------------------------------|
| ADRESA A<br>CISLO<br>CISLOBKM | Najít text               |                                    |
| FAX<br>FIRMA<br>HVEZDICKY     | ⊂ přesně<br>⊙ část textu |                                    |
| KOUPANI<br>MAJTEL -           | Hiedat D                 | Databáze 🗂 Mapa 🕥 🗖 všechny stejné |

Po spuštění funkce se objeví dialogové okno <u>Prohledání databází</u> a automaticky se začne plnit seznam <u>Položky</u>. Během plnění systém otvírá všechny databáze patřící k aktivnímu atlasu a vytváří seznam názvů všech textových položek, ve kterých bude možné dále hledat. Kliknutím na lístek <u>Všechny atlasy</u> se opět aktivuje prohlížení všech databází, tentokráte však budou prohlíženy všechny databáze ve všech dostupných atlasech.

#### Vyhledání požadovaného textu

příprava prohledání

- zvolte, jak rozsáhlé má prohledávání být. Pro hledání pouze v jednom atlase (v tom, ze kterého byla funkce vyvolána) slouží volba <u>Aktuální atlas</u>, pro rozsáhlé hledání ve všech atlasech je určena volba <u>Všechny atlasy</u>.
- zvolte položky, ve kterých má být text hledán. Chcete-li hledat pouze v určitých položkách (Název, Město atp.), zaškrtněte jejich názvy v seznamu <u>Položky</u>. Nezáleží-li vám na tom, v jaké položce se text nachází, zaškrtněte volbu <u>ve všech</u>.
- zvolte text, který má být hledán. Požadovaný text zapište do editačního okénka <u>Najít text</u>.
   Pokud je zadaný text jen částí textu, která se může vyskytovat uvnitř slova (např. "ovice" může být částí názvů mnoha sídel), zvolte volbu <u>Část textu</u>. Chcete-li však najít přesně pouze zadaný text, zvolte volbu <u>Přesně</u>.

Tím je prohledání připraveno a lze jej spustit tlačítkem Hledat.

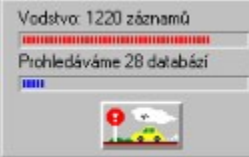

Stav prohledávání je indikován stavovým oknem. Zvláště na pomalejších systémech a v případě prohledávání všech atlasů může operace hledání zabrat delší časový úsek.

Prohledávání lze v libovolném okamžiku přerušit tlačítkem <sup>1</sup>, přičemž dosud nalezené záznamy nejsou přerušením ztraceny.

Počet zatím nalezených záznamů se průběžně zobrazuje nad pravým rohem seznamu <u>Nalezené</u> <u>objekty</u>.

Prohlížení výsledků

| Aktuální atlas                                                                     | Všechny atlasy                                   | Nalezeno<br>Nalezené objekty                                                                                                    |               |        |                                              | 1633             |
|------------------------------------------------------------------------------------|--------------------------------------------------|----------------------------------------------------------------------------------------------------|---------------|--------|----------------------------------------------|------------------|
| ADRESA     ADRESA     DISLO     DISLO     CISLOBKM     FAX     FIEMA     HVEZDICKY | Najít text<br>lovice<br>C přesně<br>C část textu | vecké Pavlovice<br>vské Budějovice<br>avské Málkovice<br>ravské Mikovice<br>KM Molkovice<br>KM Molkovice<br>KM Molkovice-Silžany<br>PV Mostbovice | 59<br>67<br>6 | ****** | Sida<br>Sida<br>Sida<br>Sida<br>Sida<br>Sida | د<br>ب<br>۱      |
|                                                                                    | Hiedat 🔎                                         | Databàze 🗇                                                                                                    | Map           | 24     | 01                                           | 🗆 všechny stejni |

Seznam Nalezené objekty obsahuje v levé části část textu z databáze, která obsahuje hledaný text. V pravé části (za šipkou) je název vrstvy, ke které záznam patří.

| Aktuální atlas Všechny atlas                                                                      | Nalezené objekty                                                                                                    | 61                                                                                                    |
|---------------------------------------------------------------------------------------------------|----------------------------------------------------------------------------------------------------|----------------------------------------------------------------------------------------------------|
| Nojít text       MAJTEL       MAJTEL       MASTO       MISTO       MAZAV       OBCHOD       OKRES | Hicenová Lhote<br>H. Kilvanová<br>Kaštanová 73/PSČ 620 00<br>Senováčné nám. 2<br>ul Kvěšnová 35/15<br>Biočťanová<br>Hicenová | Bantiy Ceská republikal     Hotely Ceská republikal     CS Ac. servisy A-H Česká re     CS Ac. servisy A-H Česká re     CS Ac. servisy A-H Česká re     CS Ac. servisy A-H Česká re     Názvy ulic IPranal     Názvy ulic IPranal |
| CKRSEK Hiedat 🔎                                                                                   | Databáze 🗂 Maj                                                                                                    | pa 🁮 🔽 všechny stejné                                                                                                    |
| r ve všech                                                                                        |                                                                                                    | Doust' Q Nánověda                                                                                                    |

V případě, že byly prohledávány všechny atlasy, obsahuje seznam i informaci o atlasu, ve kterém se daná vrstva nachází.

Volba <u>Všechny stejné</u> znamená, že po stisknutí tlačítka <u>Mapa</u> nebo <u>Databáze</u>, bude utvořen seznam všech nalezených objektů, které jsou ze stejné databáze jako objekt označený v seznamu Nalezené objekty. Tuto volbu použijte v případě, že si chcete prohlédnout například všechny názvy ulic v Praze, ve kterých se vyskytuje hledaný text.

- tlačítkem *Databáze* je aktivován prohlížeč databáze.
- tlačítkem <u>Mapa</u> se funkce <u>Prohledání databází</u> ukončuje a nalezené objekty (zvolené v seznamu <u>Nalezené objekty</u>) se zobrazí na mapě. Pokud jsou zvolené objekty z atlasu, který není právě otevřen, atlas se automaticky otevře.

### Volitelné - systém

Funkce slouží k nastavení některých parametrů a funkcí společných pro všechny otevřené mapy.

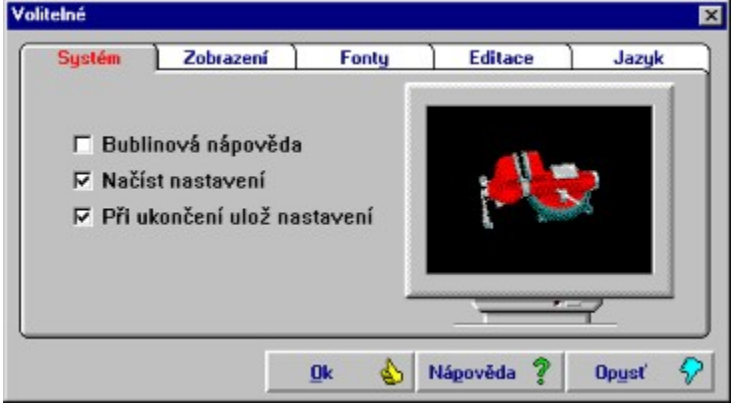

Po spuštění funkce se na obrazovce objeví dialogové okno *Volitelné*, v němž lze zvolit jeden z pěti kartotékových lístků s různými zaškrtávacími okénky:

- 1. <u>Systém</u>
- <u>Bublinová nápověda</u>zapíná avypíná zobrazení stručného napovídajícího textu vždy v okamžiku, kdy se zdržuje kurzor na některém ztlačítek nástrojové lišty déle než asi 1,5 vteřiny.
- Není-li zaškrtnuto okénko <u>Načíst nastavení</u>, nenačítají se při spuštění programu žádné konfigurační informace (rozmístění a počet oken, nastavení pozice na mapě a podobně).
   Pokud toto okénko zaškrtneme, vyhledá program inicializační soubor a nastaví konfiguraci podle něj.
- Zaškrtneme-li navíc ještě <u>Při ukončení ulož nastavení</u>, uloží se vždy při ukončení programu aktuální nastavení všech zobrazených map.
- 2. <u>Zobrazení</u>

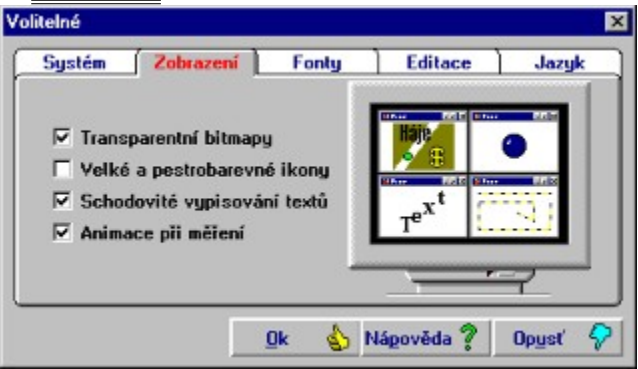

- Pokud nejsou zaškrtnuty *<u>Transparentní bitmapy</u>*, vykreslují se ikony objektů na mapě asi dvakrát rychleji, ale zakryjí část pozadí pod sebou.
- Je-li zaškrtnuto okénko <u>Velké a pestrobarevné ikony</u>, jsou ikony objektů zobrazovány ve velikosti 2424 pixelů ve 256-ti barvách. Jinak jsou zobrazovány ve velikosti 1616 pixelů a v 16-ti barvách.

•δβSchodovité vypisování textů - tato volba určuje, zda jsou znaky v textech natočeny podle úhlu celého nápisu, nebo jsou-li vypisovány schodovitě a nenatočené. Schodovité vypisování textů je na většině systémů rychlejší.

• Animace při měření - tato volba určuje jsou-li při měřeních vzdáleností a ploch použity
animační efekty.

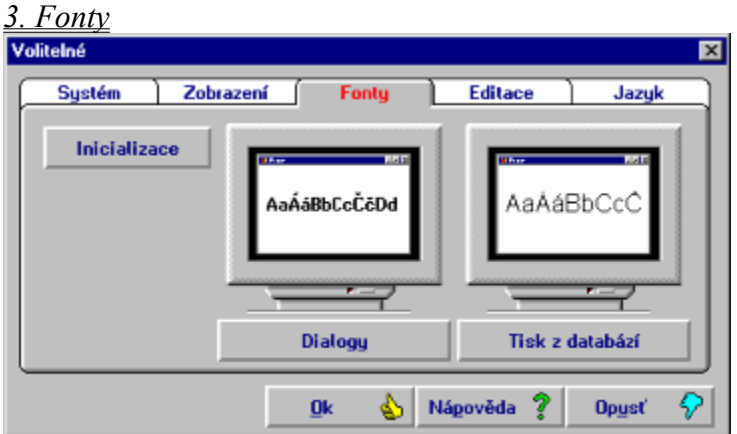

Tlačítka Dialogy a Tisk z databází umožňují změnit druh písma, který bude systém InfoMapa • používat pro texty zobrazené v dialozích a pro tisk informací z databází.

×

Tlačítko Inicializace nastaví přednastavené druhy písma.

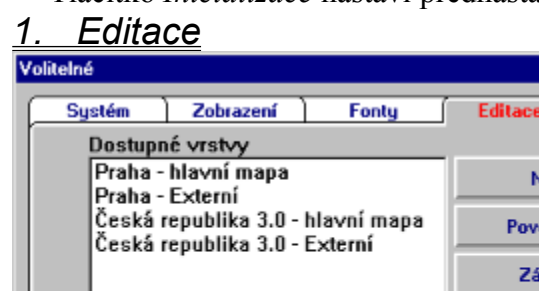

| Systém                    | Zobrazení                                     | Fonty          | Editace     | Jazyk            |
|---------------------------|-----------------------------------------------|----------------|-------------|------------------|
| Dostupr                   | né vrstvy                                     |                |             |                  |
| Praha -                   | hlavní mapa                                   | Nové hesto     |             |                  |
| Praha -<br>Česká<br>Česká | Externi<br>republika 3.0 -<br>republika 3.0 - | Povol          | ení editace |                  |
|                           | -                                             | Zák            | az editace  |                  |
|                           |                                               |                |             | Ulož             |
|                           |                                               |                |             |                  |
|                           |                                               | <u>0</u> k 🍐 N | lápověda 💈  | Op <u>u</u> sť 🔗 |

Pro systémového správce je určen tento kartotéční lístek. Lze zde povolit nebo zakázat editaci poznámky u vrstev hlavní mapy, eventuelně editaci všeho u externích uživatelských databází. V seznamovém okénku v levé části lístku je možno označit jednu nebo více skupin vrstev z právě otevřených atlasů a pomocí tlačítek editaci povolit nebo zakázat. Tlačítko Ulož slouží k uložení aktuálního nastavení vrstev na disk.

Tento lístek je možno chránit uživatelským heslem o osmi písmenech. Zadávání nebo změna hesla se provádí po stisknutí tlačítka Nové heslo pomocí dialogového okna Zadání hesla (Změna hesla)

| Změna hesla |                |
|-------------|----------------|
|             | Kontrola hesla |
| Qk          | opysť 🖓        |

Heslo je možno ověřit tlačítkem Kontrola hesla, potvrzuje se tlačítkem Ok. Dialog lze opustit pomocí tlačítka Opusť.

### 1. dbJazyk

| Volitelné   |                 |                                |                                           | ×            |
|-------------|-----------------|--------------------------------|-------------------------------------------|--------------|
| Systém      | Zobrazení       | Fonty                          | Editace                                   | Jazyk        |
| Dostupn     | é jazyky        | Akti∨ní ja                     | zyk                                       |              |
| Čeština     |                 | Čeština                        |                                           |              |
| Angličtina  |                 |                                |                                           |              |
| Němčina     |                 | Nově zv<br>použit a<br>program | volený jazyk bu<br>ž při dalším sp<br>nu. | de<br>uštění |
| Zvolit jako | o aktivní jazyk |                                |                                           |              |
|             |                 | Ok 🍐                           | Nápověda 💡                                | Opysť 🔗      |

Pokud jsou v systému nainstalovány jiné jazykové verze než česká, je možné tlačítkem *Zvolit jako aktivní jazyk* určit, v které jazykové verzi bude systém příště spuštěn.

## Volitelné - atlas

Funkce slouží k nastavení některých parametrů aktuálního okna.

Po spuštění funkce se na obrazovce objeví dialogové okno *Volitelné*, v němž lze zvolit jeden z pěti kartotékových lístků s různými zaškrtávacími okénky:

<u>1. Míry</u> viz. kapitola Měření

<u>2.řadnice viz. Souřadnice</u>

<u>3. Malé okno viz. Malé okno</u>

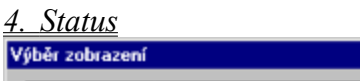

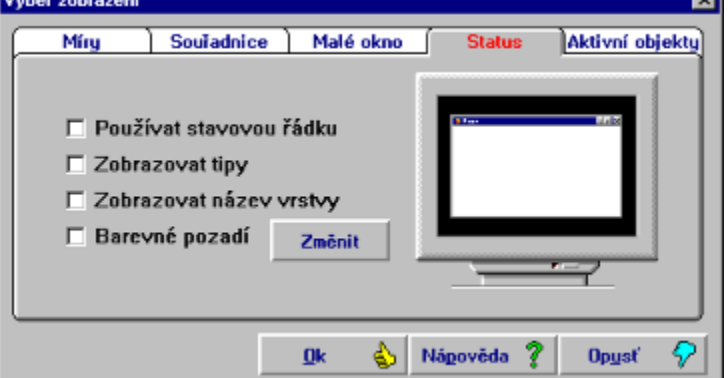

- <u>•δβPoužívat stavovou řádku určuje, bude-li se ve spodní části mapového okna zobrazovat</u> <u>stavová řádka.</u>
- Zobrazovat tipy určuje, zda se budou ve stavové řádce automaticky zobrazovat tipy pro další práci.
- Zobrazovat název vrstvy určuje, zda se bude ve stavové řádce zobrazovat název vrstvy, ve které se nachází objekt, v jehož ploše je právě kurzor myši.
- Barevné pozadí určuje, zda-li bude mít mapa nestandardní barvu pozadí. Tato barva se dá změnit pomocí tlačítka Změnit.

### <u>l. Aktivní objekty</u>

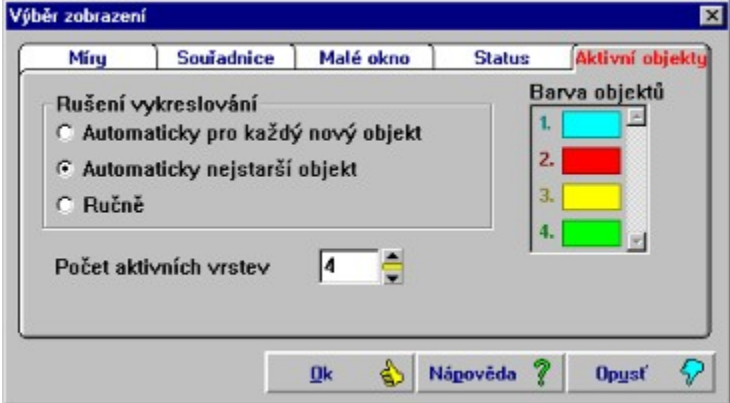

Zde je možno nastavovat parametry pro vykreslování zvýrazněných vrstev. Přepínacími políčky v levé části dialogového okna je možno zvolit jeden ze tří módů rušení vykreslování.

Dvojitým kliknutím na barvu objektu se vyvolá dialogové okno pro nastavení barvy.

<u>•δβAutomaticky pro každý nový objekt dovoluje zvýraznit pouze jednu vrstvu. InfoMapa 4.0 se v</u> tomto módu chová jako InfoMapa 3.0.

• Automaticky nejstarší objekt - dokud je to možné, jsou postupně vybírány barvy zvýrazněných

<u>vrstev ze seznamového okénka v pravé části dialogového okna. Počet aktivních (tedy</u> <u>zvýrazňovaných) vrstev se určuje v editačním okénku se šipkami. Spodní mez je jedna vrstva,</u> <u>horní mez šest vrstev. V okamžiku dosažení maximálního povoleného počtu aktivních vrstev je</u> <u>zrušeno zvýraznění nejstarší (tedy prvně vybrané) vrstvy.</u>

• Ručně - při dosažení maximálního povoleného počtu aktivních vrstev se vyvolá dialogové okno Rušení aktivního vykreslování.

| ušení<br>Výběr         | aktivního vykr<br>vrstev | eslování     | E       |
|------------------------|--------------------------|--------------|---------|
| Hasi<br>Polic<br>Sídla | ti<br>ie                 |              |         |
|                        |                          |              |         |
|                        | Zrušit vše               | <u>0</u> k 🐒 | Opust 🖓 |

V seznamovém okénku lze potom vybrat jednu nebo více vrstev pro zrušení zvýraznění a potvrdit volbu tlačítkem *Ok*.

## 🖭 Zobrazovat

Funkce slouží k nastavení parametrů objektů zobrazovaných na mapě. V levé části dialogového okna *Zobrazení* jsou tyto ovládací prvky:

- seznam Vrstvy pro daný atlas obsahuje názvy všech dostupných vrstev. Jsou seřazeny podle fyzického pořadí na mapě, tedy vrstva, jež se bude vykreslovat jako první, je v seznamu nahoře a další se překreslují přes ni. Zvolením libovolné vrstvy se naplní seznam objektů, které přísluší ke zvýrazněné vrstvě.
- Zaškrtávací okénko Vrstvu vykreslovat vždy pokud je zaškrtnuto, zvýrazněná vrstva se bude vykreslovat vždy.
- · Zaškrtávací okénko *Vrstvu vykreslovat v mezích* pokud je zaškrtnuto, zvýrazněná vrstva se bude vykreslovat v mezích, určených firmou PJsoft.
- Tlačítka *Dříve* a *Později* slouží ke změně pořadí vykreslování vrstev. Zvýrazněná vrstva v seznamu se posune ve směru šipky.
- · Tlačítkem Výběr desktopu lze vyvolat dialogové okno Výběr desktopu.
- · Tlačítkem *Ulož* se ukládá aktuální stav parametrů objektů, zobrazovaných na mapě.
- · V rámečku Ukázka je vidět, jak bude vypadat právě zvolený objekt na mapě.
- Tlačítko Opusť slouží k ukončení funkce dialogového okna.

Pravá část dialogového okna *Zobrazení* se automaticky mění - ovládací prvky se objevují v závislosti na typu objektu, zvoleného v seznamu objektů. Tlačítkem *Pro odborníky* lze vyvolat dialogové okno *Pro odborníky*. Jeho použití bude vysvětleno později.

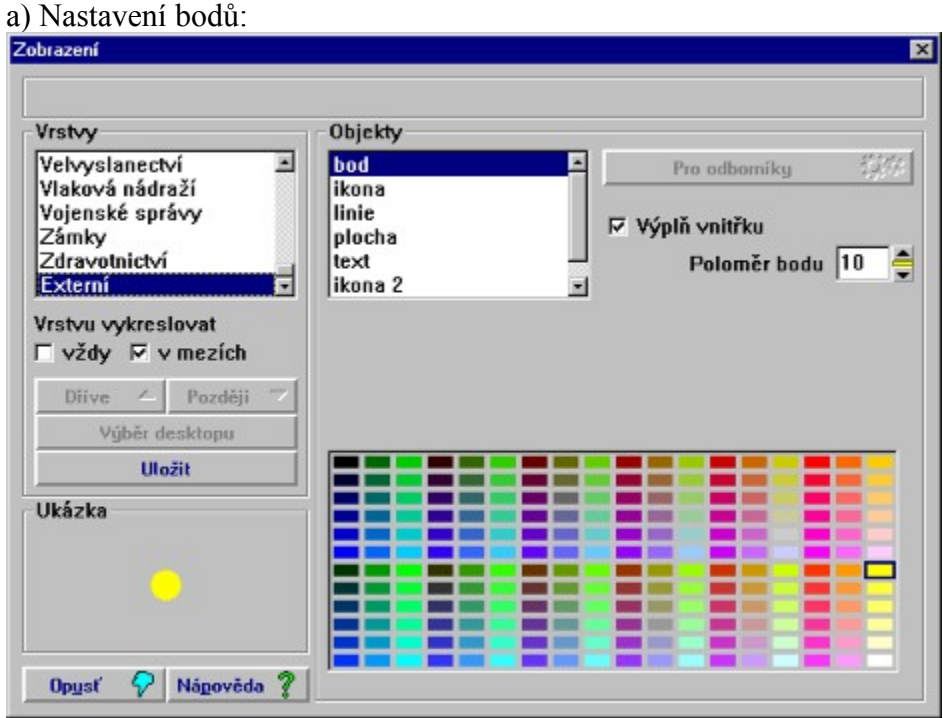

- Zaškrtávací okénko Výplň vnitřku určuje, zda bude bod vykreslován plně nebo dutě.
- Editační okénko se šipkami *Poloměr bodu* slouží k nastavení poloměru bodu (1-50 pixelů).
- V paletě je možno vybrat barvu pro vykreslování bodu.

b) Nastavení ikon:

| brazeni                                                                              |                                        |
|--------------------------------------------------------------------------------------|----------------------------------------|
|                                                                                      | Desktop pro obrazovku                  |
| Vrstvy                                                                               | Objekty                                |
| Divadla Galerie<br>Hasiči<br>Hotely<br>Hygienické stanice<br>Justice I               | Stanice Pro odborniky                  |
| Vrstvu vykreslovat<br>Vzdy V mezích<br>Dříve A Později V<br>Výběr desktopu<br>Uložit | ○ ○ ·································· |
| Ukázka<br>Č                                                                          |                                        |
| Opusť 📿 Nápověda 🤋                                                                   | 🚭 🐝 🎄 🏟 🎋 🔅 🕜 🖽 🛒 🗿 🖾 🖪                |

• ikony, z nichž je možno vybírat, jsou v seznamovém okénku. Vybraná ikona je označena rámečkem.

|                                                                                         | Desktop pro obrazovi              | ku                                |
|-----------------------------------------------------------------------------------------|-----------------------------------|-----------------------------------|
| Vrstvy                                                                                  | Objekty                           |                                   |
| Vodstvo<br>Zelené plochy<br>Pražský hrad<br>Železniční tratě<br>Komunikace<br>Hranice   | <u>Vodní toky</u><br>Vodní plochy | Pro odborníky<br>Tloušťka linie 8 |
| Vrstvu vykreslovat<br>▼vždy ▼ v mezích<br>Diíve ∠ Později マ<br>Výběr desktopu<br>Uložit | Typ linie pro zobrazení           | Typ linie pro černobílý tisk      |
| Ukázka                                                                                  |                                   |                                   |
| Opusť 📿 Nápověda 🤊                                                                      |                                   |                                   |

- Editační okénko se šipkami *Tloušťka linie* slouží k nastavení tloušťky linie (1-50 pixelů).
- Pokud je nastavena tloušťka linie na 1, lze volit v seznamovém okénku *Typ linie pro* zobrazení • styl vykreslování linie jednotkové tloušťky.
- V seznamovém okénku *Typ linie pro černobílý tisk* •
- V paletě je možno vybrat barvu pro vykreslování linie.
- d) Nastavení ploch:

se volí styl linie pro černobílý tisk.

| Vrstvy Objekty<br>Vodstvo<br>Zelené plochy<br>Pražský hrad<br>Železniční tratě<br>Komunikace | Pro odborniky        |
|----------------------------------------------------------------------------------------------|----------------------|
| Vodstvo<br>Zelené plochy<br>Pražský hrad<br>Železniční tratě<br>Komunikace                   | Pro odborníky        |
| Zelené plochy<br>Pražský hrad<br>Železniční tratě<br>Komunikace                              | Vykreslování branice |
| Hranice 🔄                                                                                    | Vúclě plachy         |
| Vrstvu vykreslovat<br>□ vždy 🔽 v mezích                                                      |                      |
| Dříve △ Později マ<br>Výběr desktopu                                                          |                      |
| Uložit <b>2000 100 100 100 100 100 100 100 100 100</b>                                       |                      |
| Ukázka                                                                                       |                      |

- Zaškrtávací okénko Vykreslování hranice určuje, zda se plošný objekt zobrazí se svojí hranicí, nebo bez ní.
- V seznamovém okénku Výplň plochy lze určit typ výplně plochy pro zobrazení i pro tisk.
- V paletě je možno vybrat barvu pro vykreslování plochy.
- e) Nastavení písma:

| obrazení                                                                                        |                                                                                                    |                                                                         |
|-------------------------------------------------------------------------------------------------|----------------------------------------------------------------------------------------------------|-------------------------------------------------------------------------|
|                                                                                                 | Desktop pro obrazovku                                                                                           |                                                                         |
| Vrstvy                                                                                          | Objekty                                                                                                    |                                                                         |
| Orientační čísla<br>Názvy čtvrtí, řek<br>Názvy ulic<br>Autobusové nádraží<br>Banky<br>Bankomaty | označení výpadovek<br>názvy sídlišť apod.<br>názvy čtvrtí<br>názvy katastrů<br>místopisné názvy<br>čísla obvodů | Pro odborníky<br>Velikost písma 36<br>Tloušťka písma 8                  |
| Vrstvu vykreslovat<br>▼ vždy  ▼ v mezích<br>Dříve                                               | Anastasia Regular<br>Arial<br>Arial CE<br>Arial CE Regular<br>Arial Cyr Regular                                 | <ul> <li>▲ Kurzíva</li> <li>Podtržené</li> <li>▼ Přeškrtnuté</li> </ul> |
| ukázka<br>AaÁáBb                                                                                |                                                                                                    |                                                                         |
| Opysť 🖓 Nápověda 🤋                                                                              |                                                                                                    |                                                                         |

- Editační okénko se šipkami Velikost písma slouží k nastavení velikosti písma (8 240 bodů).
- Editační okénko se šipkami *Šířka písma* slouží k nastavení šířky písma (0-9). U většiny běžných řezů písem (fontů) se rozlišují pouze dvě šířky méně než 7 je normální tloušťka, 7 a více je tučné písmo.

- Zaškrtávací okénko Kurzíva určuje, zda se text bude vypisovat šikmo.
- Zaškrtávací okénko Podtržené určuje, zda bude text podtržen.
- Zaškrtávací okénko Přeškrtnuté určuje, zda bude text přeškrtnut.
- Požadovaný řez písma se vybírá v seznamu.
- V paletě je možno vybrat barvu pro vykreslování textu.

### Dialogové okno Výběr desktopu

| Výběr d | eskto | pu     |       |      |     |       |             |       |       | × |
|---------|-------|--------|-------|------|-----|-------|-------------|-------|-------|---|
| ۲       | c     | 0      | 0     | 0    | 0   | c     | 0           | c     | c     |   |
| Des     | sktop | pro o  | braz  | o∨ku |     |       |             |       |       |   |
|         | No    | vý de: | sktop |      |     | Zru   | šit de      | sktop |       |   |
|         |       | g      | ļk    | \$   | Ору | isť – | <b>?</b> ∣∙ | lápov | ēda 🕯 | ? |

Pomocí deseti přepínacích políček v horní části dialogového okna lze vybírat z deseti různých konfigurací pro zobrazení daného atlasu mapy. Pokud je pozice obsazena, zobrazí se v editačním okénku její popis, pokud obsazena není, vypíše se šedým písmem "Není použito". Součástí standardní dodávky je několik konfigurací ke každému atlasu.

Zmáčknutím tlačítka *Nový desktop* se do zvolené pozice přehraje standardní desktop atlasu. Text v editačním okénku je vymazán, je možno vyplnit nový.

Pozor, je-li tlačítko použito v jedné z obsazených pozic, dojde k vymazání nastavené konfigurace.

Zmáčknutím tlačítka *Zrušit desktop* se ve zvolené pozici smaže odpovídající konfigurace. Text v editačním okénku se změní na "Není použito".

Stisknutím tlačítka *OK* se potvrzují změny provedené v dialogovém okně, tlačítkem *Opusť* lze dialog opustit bez následků.

### Dialogové okno Pro odborníky

Může nabývat dvou tvarů:

• pro ikony a plochy Pro odborníky × Minimální mez pro Maximální mez pro 80 0 vykreslování objektu vykreslování objektu Opusť Nápověda <sup>6</sup> Ok pro body, linie a písmo Pro odborníky Minimální mez pro Procentuelní zmenšení 50 0 rozměrů objektu při vykreslování objektu dvojnásobném zvětšení Maximální mez pro 60 měřítka mapy vykreslování objektu Ok Opusť Nápověda 💡

"Minimální mez pro vykreslování objektu" určuje velikost zoomu, od kterého bude daný objekt

vykreslován.

"Maximální mez pro vykreslování objektu" určuje velikost zoomu, do kterého bude daný objekt vykreslován.

"Procentuální zmenšení rozměru objektu při dvojnásobném zvětšení měřítka mapy" udává poměr zmenšování rozměru objektu ku zmenšování celé mapy. Příklad: na mapě České republiky je zoom = 0 (největší detail) a linie dálnice má tloušťku 16 pixelů. Nyní nastavíme zoom na 17. Tím se měřítko mapy přibližně zdvojnásobí, všechny vzdálenosti se zobrazí v poloviční délce. Pokud bylo zmenšení rozměru objektu nastaveno na 50%, bude nyní šířka dálnice pouze 8 pixelů. 50% je proto přirozeným zmenšovacím faktorem.

U bodů lze takto nastavit postup zmenšování poloměru, u písma zmenšování výšky textu.

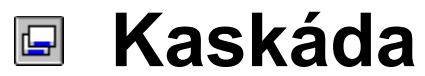

Okna všech otevřených atlasů jsou uspořádána do kaskády.

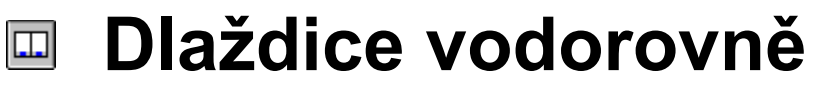

Okna všech otevřených atlasů jsou poskládána vedle sebe.

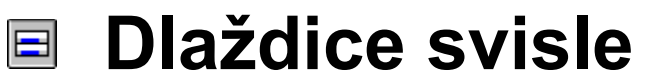

Okna všech otevřených atlasů jsou poskládána nad sebe.

# **Uspořádat ikony** Všechny ikony na ploše hlavního okna jsou seřazeny vedle sebe.

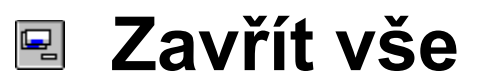

Všechny otevřené atlasy jsou zavřeny.

## Funkce dostupné pouze z nástrojové lišty

Funkce pro posun mapy

Pro rychlejší a jednodušší posun v aktuální mapě. Tyto funkce umožňují posun v mapě nejen vodorovně a svisle (jako pomocí myši), ale i pohyby kombinované z těchto dvou pohybů. Standardně jsou tlačítka těchto funkcí umístěna na nástrojové liště Pohyb.

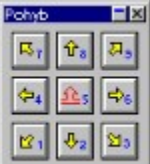

Jednotlivá tlačítka mají následující funkce:

| Tlačítko              | Funkce                                                                        |
|-----------------------|-------------------------------------------------------------------------------|
| <b>₩</b> <sup>1</sup> | Posun mapy na severozápad. Ekvivalentní stisknutí klávesy 7 na numerické      |
|                       | klávesnici bez ohledu na to, je-li aktivní funkce Num Lock.                   |
| 4.s                   | Posun mapy na sever. Ekvivalentní stisknutí klávesy 8 na numerické klávesnici |
|                       | bez onieau na io, je-ii akiivni junkce Num Lock.                              |
| 1월 <sup>8</sup>       | Posun mapy na severovychod. Ekvivalentni stisknuti klavesy 9 na numericke     |
|                       | klavesnici bez ohledu na to, je-li aktivni funkce Num Lock.                   |
| <b>⇔</b> *            | Posun mapy na západ. Ekvivalentní stisknutí klávesy 4 na numerické            |
|                       | klávesnici bez ohledu na to, je-li aktivní funkce Num Lock.                   |
| <del>য্</del> যু 2    | Tlačítko shift. Ekvivalentní stisknutí klávesy 5 na numerické klávesnici bez  |
|                       | ohledu na to, je-li aktivní funkce Num Lock.                                  |
| <b>⇒</b> °            | Posun mapy na východ. Ekvivalentní stisknutí klávesy 6 na numerické           |
|                       | klávesnici bez ohledu na to, je-li aktivní funkce Num Lock.                   |
| <b>区</b> 4            | Posun mapy na jihozápad. Ekvivalentní stisknutí klávesy 1 na numerické        |
|                       | klávesnici bez ohledu na to, je-li aktivní funkce Num Lock.                   |
| A2                    | Posun mapy na jih. Ekvivalentní stisknutí klávesy 2 na numerické klávesnici   |
|                       | bez ohledu na to, ie-li aktivní funkce Num Lock.                              |
| 713                   | Posun many na jihovýchod Ekvivalentní stisknutí klávesv 3 na numerické        |
| <u>~</u>              | klávesnici hez ohledu na to je-li aktivní funkce Num Lock                     |
|                       | navesnier 562 onieda na io, je u dativni fankce tvan Loek.                    |

Není-li stisknuto tlačítko 📴 nebo není-li stlačena klávesa Shift, posunuje se mapa o jednu řádku v daném směru. V opačném případě je posun o stránku. Stisknutí tlačítka

📴 neovlivňuje pohyb realizovaný pouze pomocí kláves.

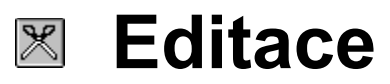

Započetí editace Vlastní editační funkce Vkládání nového objektu Editace bodu a ikony Editace linie a plochy Editace textu

## Započetí a ukončení editace

Volba <u>Editace/Editace objektů/Začít editaci</u> zobrazí dialogové okno <u>Editace</u>, s jehož pomocí je možné uvést InfoMapu 4.0 do editačního módu.

| Editace                                                                                       | ×                                                       |
|-----------------------------------------------------------------------------------------------|---------------------------------------------------------|
| Dostupné vrstvy                                                                               |                                                         |
| Benzinová čerpadla<br>Externí<br>Komunikace<br>Orientační čísla<br>Policejní stanice<br>Zámky | (Ph_pumpa)<br>(Externi)<br><br>(Ph_polic)<br>(Ph_zamek) |
| <u>Q</u> k 💩 Nágo                                                                             | ověda <b>?</b> Op <u>u</u> sť 🖓                         |

V seznamovém okénku <u>Dostupné vrstvy</u> je abecední seznam všech vrstev s povolenou editací v právě otevřeném atlasu. Dvojitým kliknutím na název vrstvy nebo jejím zvýrazněním a potvrzením tlačítkem *OK*, jsou několik okamžiků (podle objemu dat ve vrstvě) připravovány soubory k editaci. Po skončení přípravy jsou všechny editovatelné objekty zvýrazněny. Ze systémových důvodů je jejich počet omezen na 65 000. Během editace je zakázána změna zvětšení.

Další průběh editace je ovládán pomocí vlastních editačních funkcí

Editaci lze v libovolném okamžiku ukončit pomocí menu Editace/Editace objektů/Ukončit

editaci nebo tlačítkem 🔀

## Popis vlastních editačních funkcí

Editaci lze kdykoliv ukončit stisknutím tlačítka 🔀.

Není-li označen žádný objekt, jsou možné tyto operace:

| Tlačítk   | Funkce                             | Popis                                                                                                    |
|-----------|------------------------------------|----------------------------------------------------------------------------------------------------|
| o<br>🥖    | <u>Nový objekt</u>                 | Objeví se dialogové okno "Nový objekt".<br>V něm lze zvolit typ nového objektu z typů<br>dostupných v editované vrstvě. Detailnější<br>popis bude uveden níže.                                                                                                    |
| 6         | Vymazat objekt                     | Kliknutím levým tlačítkem myši na objektu je tento zrušen.                                                                                                    |
| <b>**</b> | Umisťování neumístěných<br>záznamů | Objeví se tabulka, z níž je možno vybírat<br>neumístěné záznamy. Po výběru z tabulky je<br>možno v databázovém okně tlačítkem<br>"Umístit" vyvolat dialogové okno "Nový<br>objekt" a vybrat typ umisťovaného záznamu.<br>Nabízeny jsou pouze body a ikony. Poslední |
|           |                                    | fází je umístění objektu myší na mapu.                                                                                                    |

**Označení**objektu k editaci se provádí kliknutím levým tlačítkem myši. Se všemi typy objektů jsou možné tyto operace:

| Tlačítk    | Funkce                                       | Popis                                                                                                    |
|------------|----------------------------------------------|----------------------------------------------------------------------------------------------------|
| 0          |                                              |                                                                                                    |
| ••         | Uložit                                       | Provede se uložení označeného objektu.                                                                                                    |
| <b>.</b>   | Obnovit                                      | Obnoví se posledně uložený stav označeného objektu.                                                                                                    |
| <b>_</b> _ | Vymazat                                      | Vymaže se označený objekt.                                                                                                    |
| F          | Editovat připojený záznam                    | Objeví se databázové okno nastavené na data<br>příslušná k označenému objektu. Tato data je<br>možno měnit a změny potvrdit tlačítkem<br>"Zapiš". Funkci je též možné vyvolat dvojitým<br>kliknutím na objekt. |
| <b>*</b>   | Nastavit editovaný objekt na střed obrazovky | Označený objekt se nastaví na střed obrazovky.                                                                                                    |

Podle typu zvýrazněného objektu jsou možné další operace:

### Editace bodu a ikony

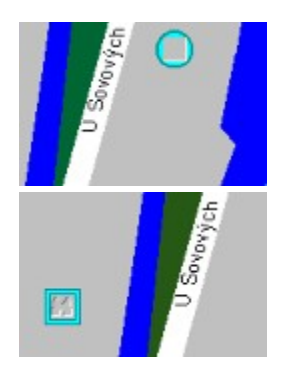

Označený objekt je přebarven na šedo a kurzor nad ním má tvar . Je možno uchopit jej levým tlačítkem myši a přenést na jiné místo.

### Editace linie a plochy

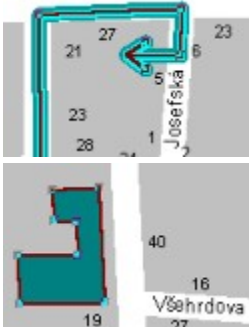

Označená linie nebo plocha má zvýrazněné uzlové body a spojnice mezi nimi.

| Tlačítk | Funkce         | Popis                                                               |
|---------|----------------|---------------------------------------------------------------------|
| 0       |                |                                                                     |
| +       | Přidat uzel    | Kliknutím levého tlačítka na linii lze přidat další uzel. Kurzor má |
|         |                | tvar 🗁 🗞                                                            |
| 5       | Ubrat uzel     | Kliknutím levým tlačítkem myši na existujícím uzlu je tento         |
| _       |                | zrušen. Kurzor má tvar 🖉 🖕                                          |
| **      | Přemístit uzel | Stisknutím tlačítka na existujícím uzlu a následným tahem myši je   |
|         |                | A der                                                               |
|         |                | možné uzel přemístit. Kurzor má tvar 🗁                              |

Pouze pro linie jsou možné ještě tyto operace:

| Tlačítk | Funkce                 | Popis                                                                                                    |
|---------|------------------------|----------------------------------------------------------------------------------------------------|
| 0<br>5  | Připojit uzel na konec | Zvýrazní se konce linie a po kliknutí levým tlačítkem na<br>jeden konec můžeme k tomuto konci přidávat další uzly,<br>stejně jako kdybychom pokračovali vevytváření nové linie. |

| ×+              | Spojení dvou linií | Kurzor má tvar                                                                                                    |
|-----------------|--------------------|----------------------------------------------------------------------------------------------------|
| ×-              | Rozdělení linie    | obou linií. Levým tlačítkem myši lze určit, které konce se<br>budou spojovat. Existuje-li ke každé linii v databázi jiný<br>záznam, bude nabídnuta tabulka s výpisem obou záznamů<br>pro možnostvolby, který záznam v databázi vymazat.<br>Kliknutím myši určíme na linii spojnici uzlů, v níž dojde k<br>přerušení. Linie se rozdělí na dvě části, z nichž pouze<br>jedna zůstane aktivní.V databázi budou mít obě linie odkaz<br>na stejný záznam. Kurzor má tvar |
| <b>—</b> .114 . | <b>. . .</b>       |                                                                                                    |

### Editace textů

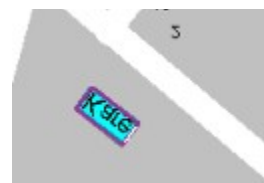

Označený text má zvýrazněný rámeček.

| Tlačítk                                                 | Funkce         | Popis                                                                                                    |
|---------------------------------------------------------|----------------|----------------------------------------------------------------------------------------------------|
| 0                                                       |                |                                                                                                    |
| P                                                       | Změna textu    | Objeví se dialogové okno "Nový text", ve kterém je možné<br>změnit text nápisu                                               |
| $\overset{+}{\overset{+}{}} \overset{+}{\overset{+}{}}$ | Přemístit text | Stisknutím tlačítka ve vymezeném rámečku a následným tahem                                                                   |
|                                                         |                | myši je možné text přemístit. Kurzor má tvar 🔑                                                                               |
| Ø                                                       | Otočení textem | Stisknutím tlačítka ve vymezeném rámečku a následným tahem<br>myši je možné text otočit kolem středu rámečku. Kurzor má tvar |

## Popis dialogového okna Nový objekt

| A       | -           | Dru          | h objektu –         |                                   |
|---------|-------------|--------------|---------------------|-----------------------------------|
|         |             | ( N V        | /šechny             |                                   |
| · · · · |             | 01           | kony                |                                   |
|         |             | 0.6          | ody                 |                                   |
| AaÁáBbC | CcCčDd      | 01           | inie                |                                   |
|         |             | Сp           | lochy               |                                   |
| *       | XY <b>T</b> | O t          | exty                |                                   |
|         | AaAáBbC     | AaAáBbCcĆčDd | AaAáBbCcCčDd _ C II | AaAáBbCcCččDd C linie<br>C plochy |

- v seznamovém okénku, v levé části dialogu, jsou zobrazeny všechny typy objektů, které přísluší k editované vrstvě. Pomocí přepínacích políček, v pravé části dialogového okna, lze objekty filtrovat podle typu.
- po stisknutí tlačítka OK dialogové okno zmizí a kurzor se změní podle typu vybraného objektu. Je možno umístit bod, ikonu nebo text, eventuelně začít kreslit linii nebo plochu.
- v případě, že bychom chtěli nové objekty typu bod nebo ikona umísťovat podle objektů z jiné vrstvy (typickým příkladem je připojení uživatelské databáze k vrstvě měst v mapě České republiky), je třeba vybrat pilotní databázi, podle níž se budou objekty umísťovat. K tomu slouží rozbalovací okénko Převzít souřadnice z.... Po stisknutí tlačítka, vedle rozbalovacího okénka, se objeví tabulka pilotní databáze, kde je možno vybrat záznam, podle něhož chceme umísťovat. Dalším krokem je volba, zda pro nový objekt založíme nový záznam v editované databázi, nebo zda jej připojíme k nějakému stávajícímu.

Dialogové okno lze opustit beze změn tlačítkem Opusť.

## Statistika

### **I**P

Tato funkce slouží k vytváření výsečových a sloupcových grafů a podbarvování ploch na základě informací z databázových souborů.

Jak pracuje statistický modul a co od něj můžete čekat? Statistický modul umožňuje zobrazovat informace z databází do mapy v přehledné podobě

pomocí výsečových a sloupcových grafů a podbarvení ploch. <u>Výsečové grafy</u>

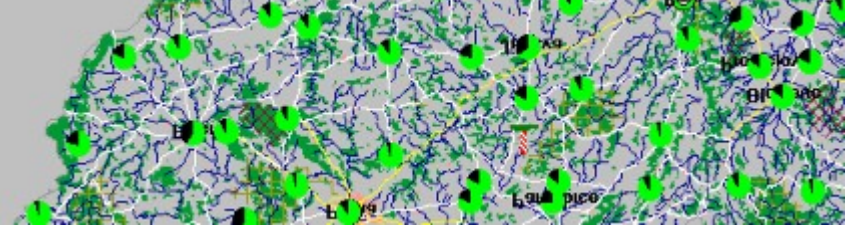

U výsečových grafů se zadává tzv. základní databáze, tj. databáze, jejíž objekty se budou zobrazovat jako grafy, případně další databáze závislé na hlavní prostřednictvím tzv. relací, dále velikost grafů (buď to konstantní nebo proměnlivá) a konečně tzv. položky grafu - to jsou vlastní různobarevné výseče grafů; každá položka je zadána barvou a databázovým výrazem číselného typu, jehož hodnota u konkrétního objektu hlavní databáze určuje velikost výseče příslušné barvy v grafu onoho objektu (pojem "databázový výraz" bude vysvětlen později). Ještě dodejme, že objekty základní databáze musí mít určenou polohu na mapě, tj. musí mít databázové položky X a Y.

Sloupcové grafy

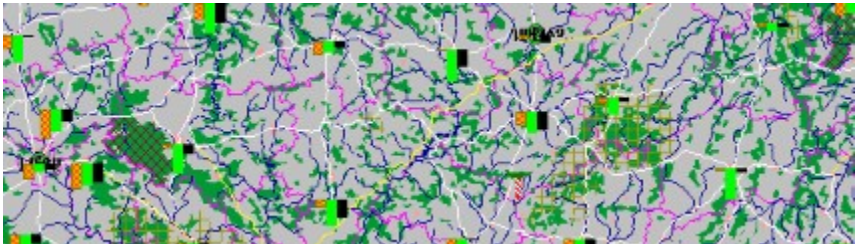

Zadávají se podobně jako výsečové grafy, liší se způsobem zobrazení. Podbarvení ploch

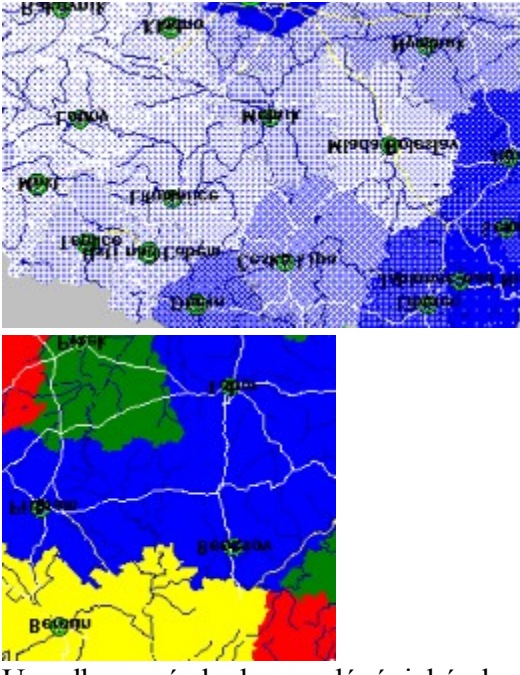

U podbarvení ploch se zadává, jaké plochy se mají podbarvovat (např. okresy), dále tzv. hlavní databáze (objekty uložené v této databázi musí mít danou polohu na mapě v podobě databázových položek *X* a *Y*; při zjišťování, jakou má mít určitá plocha, např. určitý okres, barvu, se berou v úvahu ty objekty z hlavní databáze, které "leží" na dané ploše), a dále případně další databáze závislé na hlavní databázi prostřednictvím relací.

Barva plochy je určena databázovým výrazem číselného typu (viz dále), a to jedním ze dvou způsobů:

- 1. plynule viz obrázek vlevo; čím větší je hodnota výrazu, tím sytější je barva plochy.
- 2. stupňovitě viz obrázek vpravo; zadává se, jaká barva bude odpovídat jakému rozmezí hodnot výrazu.

Nyní vysvětlíme několik důležitých pojmů:

#### <u>Databáze</u>

Každý databázový soubor, se kterým se bude pracovat, musí být zaregistrován ve statistickém modulu jako databáze. Na kartotékovém lístku "Přehled databází" je seznam všech registrovaných databází; do tohoto seznamu můžete snadno přidávat další databáze, jejichž údajů chcete využívat.

Databázový soubor je složen z jednotlivých záznamů (jeden záznam odpovídá jednomu objektu databáze, např. jeden záznam databáze "Sídla" bude obsahovat údaje o jednom městě nebo vesnici); každý záznam je rozčleněn do tzv. databázových položek (např. databáze "Sídla" má položky pojmenované *NAZEV*, *OKRES*, *X*, *Y*, které představují název města, zkratku okresu, polohu na mapě atd.). Statistický modul umožňuje definovat k dané databázi tzv. symboly: - <u>Symbol</u>

Symbol je slovo, zastupující nějaký složitější výraz; patří vždy k některé databázi a může se vyskytovat v databázových výrazech (viz dále) stejným způsobem jako databázové položky dané databáze.

- Databázový výraz

Databázový výraz je výraz, který může obsahovat

- databázové položky •
- symboly •
- řetězcové konstanty uvádějí se v uvozovkách, např. "Černošice"
- číselné konstanty, např. 23.19
- aritmetické a logické operátory: ٠
  - sčítání čísel nebo spojování řetězců +
  - odčítání čísel nebo unární mínus \_
  - násobení čísel
  - dělení čísel
  - logická negace 1
  - logická spojka "a zároveň" &
    - logická spojka "nebo"
  - = test na rovnost
  - <,>,== test na přesnou rovnost řetězců
  - porovnávací operátory <=,>=
  - test na nerovnost  $\langle \rangle$
- některou z následujících funkcí :

| log(x)           | logaritmus x                                                        |
|------------------|---------------------------------------------------------------------|
| exp(x)           | e na x                                                              |
| sqrt (x)         | odmocnina x                                                         |
| sin(x)           | sinus x                                                             |
| cos(x)           | cosinus x                                                           |
| tan (x)          | tangens x                                                           |
| str(x)           | převede číslo x na řetězec                                          |
| num (s)          | převede řetězec s na číslo                                          |
| rand (x)         | vygeneruje náhodné číslo mezi 0 a x                                 |
| substr (s, n)    | vrátí prvních <i>n</i> znaků řetězce s                              |
| substr (s, i, n) | vrátí <i>n</i> znaků řetězce <i>s</i> počínaje <i>i</i> -tým znakem |

- další funkce se používají u základní databáze pro podbarvení ploch a u relací •
  - počet odpovídajících záznamů v závislé databázi počet () test, zda existuje nějaký odpovídající záznam existuje () součet x v odpovídajících záznamech v závislé databázi suma (x) průměr x v odpovídajících záznamech v závislé databázi průměr(x)minimální hodnota x v odpovídajících záznamech min(x)v závislé databázi max(x)maximální hodnota x v odpovídajících záznamech v závislé databázi *počet* (*podm*) počet odpovídajících záznamů v závislé databázi, které splňují podmínku podm existuje (podm) test, zda existuje nějaký odpovídající záznam, které splňují podmínku podm suma (x, podm) součet x v odpovídajících záznamech v závislé databázi, které splňují podm

| průměr(x, podm)       | průměr x v odpovídajících záznamech v závislé data | bázi, které     |
|-----------------------|----------------------------------------------------|-----------------|
| splňují <i>podm</i>   | minimální hodnoto v v odnovádojících záznomoch     | letorá anlinuií |
| nin (x, poum)<br>podm |                                                    | ktere spinuji   |
| max (x, podm)         | maximální hodnota x v odpovídajících záznamech,    | které splňují   |
| podm                  |                                                    |                 |

- <u>Relace</u>

Relace poskytují mechanismus na připojení jedné databáze k druhé tak, aby bylo možno využívat informace z obou databází najednou. Relace je vždy vytvořena pro dvě konkrétní databáze, označme je Db1 a Db2. Db1 hraje roli hlavní databáze, Db2 je tzv. databáze závislá. Závislost Db2 na Db1 je dána dvojicí výrazů, označme je Vyr1, Vyr2.

Relace pracuje tak, že k záznamu databáze Db1 najde "odpovídající" záznamy databáze Db2, a to tím způsobem, že pro tento záznam spočítá hodnotu výrazu Vyr1 a vyhledá v Db2 ty záznamy, pro něž je hodnota výrazu Vyr2 stejná

jako hodnota výrazu Vyr1 a zároveň je splněna tzv. omezující podmínka relace. Nad nalezenými odpovídajícími záznamy lze provádět i skupinové operace pomocí funkcí *počet, existuje, suma, průměr, min, max* (viz předešlý odstavec).

Dialogové okno Statistika obsahuje čtyři kartotékové lístky a sedm tlačítek ve spodní části okna. Každý z kartotékových lístků se dá rozdělit na levou a pravou část. V levé je vždy okénko (případně dvě okénka), které obsahuje nějaký seznam. Buďto pomocí šipkových kláves nebo pomocí myši lze vybrat v tomto seznamu některou položku; údaje o takto vybrané položce se zobrazí v pravé části lístku a je možno je měnit.

Jaký je význam jednotlivých tlačítek?

| 🐜 Uložit 峰 Načíst 🔩 Vyčistit 🕻 | 🐧 Stránka OK 🖻 Stránka zpět 형 🛛 🔒 |
|--------------------------------|-----------------------------------|
|--------------------------------|-----------------------------------|

Tlačítko *Sym* je aktivní, jen když právě píšete do editačního okénka pro vstup databázového výrazu. Po jeho stisku se objeví nabídka použitelných symbolů a databázových položek. Když se zavírá atlas nebo při ukončení práce s programem se všechny informace o statistických grafech a plochách ztratí. Pokud ovšem před zavřením okna použijete tlačítko Uložit, všechny potřebné informace se zaznamenají pod zadaným jménem a bude je možno znovu aktivovat pomocí tlačítka Načíst. Naopak tlačítko Vyčistit způsobí, že se aktuální nastavení vymaže, aby bylo možné vytvářet novou statistiku.

Další dvě tlačítka jsou aktivní jen tehdy, když jste provedli změny v pravé polovině právě zobrazeného kartotékového lístku. Stisknutím tlačítka Stránka OK potvrdíte právě zadané údaje, tlačítkem Stránka zpět naopak způsobíte, že se právě zadané údaje zruší a vrátíte se do stavu před změnou.

Tlačítko "Ok" zavře dialogové okno. V případě, že jste zapnuli vykreslování grafů nebo podbarvování ploch (viz dále), zahájí se kontrola správnosti zadaných údajů a provede se nezbytná příprava vykreslování. Tato příprava může někdy trvat i desítky sekund nebo několik minut a lze ji kdykoli zastavit tlačítkem Přerušit. Pokud se během přípravy najdou nesrovnalosti v zadaných údajích, objeví se zpráva podobná této:

|            | Opravit ih     | ned 🕱        | Zrušit | 8 |
|------------|----------------|--------------|--------|---|
| Okres      | iní město      | [-ZDE-]      |        |   |
| Místo      | chyby []       | raf          |        |   |
| Chyba      | Neznámý        | symbol       |        |   |
| Priprava s | atistiky pro v | vykreslování |        |   |

Zde vidíte, jaká chyba byla nalezena, kde (tj. jestli v zadání grafu, podbarvení ploch nebo např. některé databáze či relace). Ve spodním editačním okénku je zobrazen celý výraz (řádek) s upřesněním místa chyby (pokud je zde značka

"[-ZDE-]", chybné je slovo nebo znak bezprostředně před nebo za značkou). Máte na výběr ze dvou možností: Zrušit znamená ponechat chybu a zrušit vykreslování; po vybrání Opravit ihned se znovu objeví dialogové okno Statistika, ve kterém můžete chybu opravit. Jaký je obsah kartotékových lístků:

### 1. Grafy

Na tomto lístku se zadávají vlastnosti výsečových nebo sloupcových grafů.

|                                                                                                    | Omezující podmínka                                                                       |
|----------------------------------------------------------------------------------------------------|------------------------------------------------------------------------------------------|
| V) <u>jsečovi) graf</u><br>Velikost grafu<br>Počat jgrafu<br>Počet hotelu v okrese<br>Počet soudů v okrese | <a>A) Okresy</a> <li>C&gt; Justice[Soudy v okrese]</li> <li>Antely[Hotely v okrese]</li> |
| 🔽 Zobrazovat grafy<br>🔽 Zobrazovat legendu                                                                 | Iyp graiu<br>© Výsečový gra<br>Databáze a relace<br>Databáze a relace                    |

V levé polovině lístku jsou jednak dvě zaškrtávací okénka, pomocí kterých se zapíná a vypíná zobrazování grafů, případně legendy ke grafům, a dále okénko se seznamem, který obsahuje tři obecná hesla v horní části (jsou v okénku zobrazeny od levého okraje) a jednotlivé položky grafu (jsou odsazené od okraje okénka), pokud již byly definovány. Pod seznamem se nacházejí dvě tlačítka, "+" a "-". Tlačítko "+" slouží k přidávání nových položek grafu (viz dále). Kliknutím myší na některé heslo seznamu se na pravé straně lístku objeví podrobnější informace o daném hesle (nebo položce grafu). Co se skrývá pod jednotlivými hesly: • $w \models y \circ \alpha \phi$ 

viz obrázek nahoře. V horní části je možné zvolit, jestli chcete zobrazovat výsečové nebo sloupcové grafy. Ve střední části je okénko se seznamem databází a relací. Když tento seznam není prázdný, obsahuje na prvním místě název hlavní databáze a na dalších místech volitelně další závislé databáze.

Pod okénkem se seznamem jsou tři tlačítka:

<u>"+" pøidává databázi nebo relaci do seznamu. Po jeho stisknutí se objeví nabídka databází, pøíp. relací, které je možno pøidat. Tímto zpùsobem se do prázdného okénka dosadí hlavní databáze.</u>

<u>Tlaèítko "-" naopak odebírá ze seznamu databázi nebo relaci i se všemi závislými databázemi.</u>

Tlaèítko ""mění databázi, příp. relaci.

Pokud je v okénku "Databáze a relace" více databází než jen ta hlavní, jsou závislé databáze v seznamu označeny písmeny B, C,... (písmeno A vždy označuje hlavní databázi). Když potom chcete použít údaje ze závislé databáze (položku, symbol nebo statistickou funkci) v některém databázovém výrazu, musíte před touto položkou, symbolem nebo funkcí, napsat tzv. kvalifikátor oblasti, který se skládá z písmene, označujícího oblast (relaci) a dvojice znaků "->", např. B->Okres, C->Pozice. Kvalifikátor oblasti A (hlavní databáze) se uvádět nemusí.

<u>Ve spodní části se nachází editační okénko "Omezující podmínka". Zde se zadává</u> <u>databázový výraz logického typu; určuje, že se budou vykreslovat jen ty grafy, pro něž je</u> <u>tato podmínka splněna.</u>

• Velikost grafu - Výsečový graf

| 🔐 Uložit 🔩 Načíst 🔩                                                                             | Vyčistit 🌹   | Stránka OK                                                       | ánka zpēt 🍎 🛛 🖉 |
|-------------------------------------------------------------------------------------------------|--------------|------------------------------------------------------------------|-----------------|
|                                                                                                 | © Konsta     | intní<br>1 – 🚔                                                   | •               |
| Výsečový graf<br>Veľkost grafu<br>Položy grafu<br>Počet hotelů v okrese<br>Počet soudů v okrese | Minimáln     | í velikost grafu<br>Hodnota výrazu odpov<br>grafu této velikosti | ídající 20      |
| 더 Zobrazovat grafy<br>더 Zobrazovat legendu                                                      | Maximáln     | ní velikost grafu                                                | Lineární y      |
|                                                                                                 | C Promě      | nlivá                                                            | Тур             |
| Grafy Podb                                                                                      | arvení ploch | Přehled databází                                                 | Přehled relací  |
| Statistika                                                                                      |              |                                                                  | >               |

Velikost výsečového grafu může být buďto konstantní (tzn. všechny grafy jsou stejně velké, jejich velikost se nastavuje v editačním okénku ve spodní části lístku) nebo proměnlivá (velikost se zadává databázovým výrazem číselného typu v editačním okénku v horní části; kombinované editační okénko "Typ" určuje, jestli závislost velikosti grafu na hodnotě výrazu bude lineární, kvadratická, exponenciální nebo logaritmická ; do zbývajících tří editačních okének se zapisují číselné hodnoty: je-li vypočtená velikost grafu větší než "Maximální velikost grafu", graf se vykresluje v oné maximální velikosti, je-li

menší než "Minimální velikost grafu", pak se graf nevykresluje vůbec; do zbylého editačního okénka "Hodnota výrazu odpovídající grafu této velikosti" je vhodné zapsat očekávanou průměrnou hodnotu výrazu pro velikost grafu).

| Uložit 崎 Načist 🦓                                                                 | vyčistit 🍕 Stránka DK 🔲 S                                        | Stránka zpēt 🔑 🛛 🖉 |
|-----------------------------------------------------------------------------------|------------------------------------------------------------------|--------------------|
|                                                                                   | Šířka sloupce<br>6 <b>6</b>                                      | *                  |
| Sloupcový graf<br>Veitasti opářu<br>Počet hotelů v okrese<br>Počet soudů v okrese | Maximální výška                                                  | 20                 |
| 🔽 Zobrazovat grafy<br>🔽 Zobrazovat legendu                                        | Hodnota výrazu pro<br>položku odpovídající<br>sloupci této výšky | 50                 |
|                                                                                   | Výška sloupců                                                    |                    |

Editační okénko "Hodnota výrazu pro položku odpovídající sloupci této výšky" je vhodné naplnit očekávanou průměrnou hodnotou databázového výrazu u položek grafu. Pokud hodnota výrazu u některé položky překročí "Maximální výšku", bude se příslušný sloupec zobrazovat v této maximální výšce.

• Položky grafu

| Velikost písma | <u>11</u> |
|----------------|-----------|
| Legenda        |           |

V tomto editačním okénku lze nastavit velikost písma u legendy ke grafům.

• Údaje o položce grafu

|                                                                                         | Barva                                    |   |
|-----------------------------------------------------------------------------------------|------------------------------------------|---|
| Velkost grafu<br>Položivj grafu<br>Počet hocelů v okrese<br>Počet soudů v okrese        | Výraz Typ<br>B->Počet() Lineární         | F |
| <ul> <li>Zobrazovat grafy</li> <li>Zobrazovat legendu</li> <li>Výsečový graf</li> </ul> | Název (legenda)<br>Počet hotelů v okrese |   |

Na pravé straně jsou zobrazeny údaje o vybrané položce grafu. Editační okénka "Název" i "Výraz" musí být vyplněna. "Výraz" je databázový výraz určující hodnotu položky. V rámečku dole uprostřed je zobrazena barva položky ; změnit se dá stisknutím tlačítka "Barva".

Na levé straně kartotékového lístku dole jsou tlačítka "+" a "-"; "+" slouží k vytvoření nové položky a "-" ke smazání vybrané položky.

### 2. Podbarvení ploch

Na tomto lístku se zadávají všechny údaje o podbarvování ploch.

| 🔐 Uložit 🔩 Načist 🐴              | Vyčistit 🏹    | Stránka OK       | tránka zpět 🔑 | ok 🎸   |
|----------------------------------|---------------|------------------|---------------|--------|
|                                  | Omezují       | cí podmínka      |               | \$     |
| Podbarvení plochy<br>Barvy ploch | <a> Sídla</a> |                  |               |        |
| Vykreslovat plochy               | Databáz       | e a relace       |               |        |
|                                  | Hranice (of   | cresy) - okres   |               |        |
|                                  | Plocha        |                  |               |        |
| Grafy Podbar                     | vení ploch    | Přehled databází | Prehled       | relací |
| Statistika                       |               |                  |               | ×      |

Podobně jako na lístku "Grafy", i zde levá část lístku obsahuje zaškrtávací okénko, pomocí kterého se zapíná a vypíná vykreslování ploch, a dále okénko se seznamem, který obsahuje pouze dvě hesla:

#### ·'ed plochy

Vpravo nahoře leží kombinované editační okénko, do něhož se zadává, jaké plochy se budou podbarvovat. Kliknutím na pravý okraj okénka (na šipku) se rozvine nabídka použitelných ploch. Význam okének "Databáze a relace" i "Omezující podmínka" je stejný jako u grafů (viz výše).

| • | Barvy | ploch |
|---|-------|-------|
|   |       | -     |

|                                                                                        | Stupnovitá<br>Hodnoty<br>0.000000 - 100.000000<br>100.000000 - 200.000000<br>200.000000 - 300.000000<br>300.000000 - 400.000000 | 25 [0.000000<br>(9) []<br>(9] []<br>Barva _] |
|----------------------------------------------------------------------------------------|----------------------------------------------------------------------------------------------------|----------------------------------------------|
| <ul> <li>Vykreslovat plochy</li> <li>Podbarvení plochy</li> <li>Barvy ploch</li> </ul> | Barevná závislost<br>• Plynulá<br>Odstin B<br>Maxi                                                                              | mální hodnota výrazu<br>500                  |
|                                                                                        | Výraz<br>Počet()                                                                                                    | Typ<br>Lineární 🔻                            |
| and a second                                                                           |                                                                                                    |                                              |

Editační okénko "Výraz" obsahuje databázový výraz číselného typu, jehož hodnota bude určovat barvu plochy. Závislost barvy plochy na hodnotě výrazu může být:

- <u>Plynulá čím je větší hodnota výrazu, tím sytější je barva plochy; pokud hodnota výrazu</u> překročí "Maximální hodnotu výrazu", je plocha vykreslována maximálně sytou barvou. <u>V rámečku vlevo je zobrazen používaný odstín, je možné ho změnit pomocí tlačítka "Odstín"</u>.
- Stupňovitá

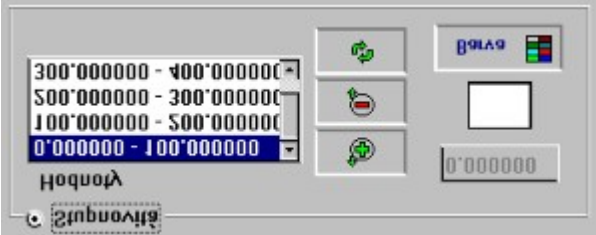

Okénko vlevo obsahuje několik rozmezí hodnot. Každé rozmezí má přiřazenu svou barvu. Barva plochy se zjistí tak, že se spočte hodnota výrazu z horní části lístku, zjistí se, ve kterém z rozmezí tato hodnota leží a použije se barva příslušná k tomuto rozmezí. Kliknutím myší na některou položku seznamu se napravo zobrazí spodní mez daného rozmezí a barva příslušná k danému rozmezí. Tuto barvu je možno změnit pomocí tlačítka "Barva".

<u>Tlačítko "-" smaže a tlačítko "" umožní změnit dolní mez vybraného rozmezí. Tlačítko "+"</u> <u>slouží k přidávání nových hodnot (rozmezí) do seznamu.</u>

#### 3. Přehled databází

| 🔤 Uložit 🏤 Načíst 🗳                                                                  | Vyjčistit 🐧 Stránka OK 🗌 Stránka zpět 🏳 👥                               |
|--------------------------------------------------------------------------------------|-------------------------------------------------------------------------|
| Poličejní stanice<br>Poličejní stanice<br>Symboly<br>Pozice<br>Pozice<br>Směrový kód | Název databázového souboru<br>cr_banka.dbf<br>Soubor 🖏                  |
| Grafy Podba<br>Databáze<br>Benžiová čerpada<br>Hotely<br>Juszce<br>Okresy            | Irveni ploch Pichled databázi Pichled relaci<br>Název databáze<br>Banky |

<u>Tento kartotékový lístek se liší od ostatních v dialogovém okně Statistika tím, že na levé straně obsahuje dvě okénka se seznamy - seznam registrovaných databází a seznam symbolů příslušných k vybrané databázi.</u>

Kliknutím myší do okénka seznamu "Symboly" se na pravé straně objeví informace o symbolech a aktivují se tlačítka "+" a "-" pro přidávání a mazání symbolů. Naopak kliknutím do okénka seznamu "Databáze" se na pravé straně lístku zobrazí informace o vybrané databázi a aktivují se tlačítka "+" a "-" pro registraci a mazání databází.

Pravá strana lístku tedy může mít dvě různé podoby:

Údaje o databázi

Jsou zde dvě editační okénka: "Název databáze" - musí být vyplněn, pod tímto názvem bude používán ve statistickém modulu; "Název databázového souboru" se mění pomocí tlačítka "Soubor", po jehož stisknutí se objeví standardní dialog MS Windows pro otevření souboru.

· Údaje o symbolu

| 🖉 Uložit 🎝 N                              | lačíst 崎 Vy | ļčistit 🏹            | Stránka DK          | Stránka zpět 🔑 | <u>Ok</u> |
|-------------------------------------------|-------------|----------------------|---------------------|----------------|-----------|
| ø                                         | 6           | 1                    |                     |                |           |
| PSČ<br>Směrový kód                        |             | Omezu                | jící podmínka       | ê b            | ų).       |
| Policejni stanice<br>Symboly<br>Mésto     |             | Databi<br><a> Ba</a> | ize a relace<br>nky |                |           |
| Justice<br>Okresy<br>Phovary<br>Pojšťovny |             | 30000*X+\            | acc                 |                |           |
| Banky<br>Benzínová čerpada<br>Hotely      | - [         | Pozice<br>Výraz pro  | symbol              |                |           |
| Grafy<br>Dataháze                         | Podbarven   | i ploch<br>Symbol    | Přehled databá      | zí Přehled     | relací    |
| istika                                    |             |                      |                     | . ,            |           |

Nahoře jsou editační okénka pro vstup názvu symbolu a databázového výrazu, který bude symbol zastupovat. Pokud je zaškrtnuto okénko "Má relace", pak je možné vyplnit okénka "Databáze a relace" a "Omezující podmínka" stejným způsobem jako u grafů a používat položky a symboly závislých databází s použitím kvalifikátoru oblasti podobně jako u grafů (viz výše)

| 4. Přehled relací                                   |                                     |                |
|-----------------------------------------------------|-------------------------------------|----------------|
| 🔐 Uložit 🔩 Načíst 🐴                                 | Vyčistit 🐧 Stránka OK 📋 Stránka zpi | er 🕘 🛛 🖉       |
|                                                     | Omezující podmínka                  |                |
|                                                     | Výraz pro databázi B<br>Okres       |                |
|                                                     | Do databáze (B)<br>Hotely           | •              |
|                                                     | vyraz pro databazi A<br>Okres       |                |
| Ve stejnym okresu                                   | Okresy                              | -              |
| Hotely v okrese<br>Města v okrese<br>Soudy v okrese | Hotely v okrese<br>Z databáze (A)   | _              |
| Relace                                              | Název relace                        |                |
| Grafy Podbar                                        | vení ploch Přehled databází         | Přehled relací |
| Statistika                                          |                                     | ×              |

V levé části kartotékového lístku je okénko se seznamem dostupných relací, pod ním leží tlačítko "+", pomocí kterého se vytvoří nová relace, a tlačítko "-", po jehož stisknutím se smaže vybraná relace. Kliknutím myší na některou relaci v seznamu se opět v pravé části lístku zobrazí informace o této relaci.

Je zde editační okénko "Název", které musí být vyplněno, dále kombinovaná editační okénka "Z

databáze (A)" a "Do databáze (B)", ve kterých se zadává, jaká bude hlavní, resp. závislá databáze této relace. Editační okénka "Výraz pro databázi A", "Výraz pro databázi B" a "Omezující podmínka" jsou databázové výrazy. Ve "Výrazu pro databázi A" se smějí vyskytovat pouze databázové položky a symboly databáze A. Obdobně ve "Výrazu pro databázi B" se smějí vyskytovat pouze databázové položky a symboly databáze B. V "Omezující podmínce" se musí před všechny výskyty položek a symbolů databáze A umístit kvalifikátor "A->" a podobně před výskyty položek a symbolů databáze B kvalifikátor "B->", např. "A->Okres = B->Okres" apod.

### Poznámky, postupy, doporučení

- 1. Přehledy databází a relací, stejně jako uložené statistiky, se vedou pro jednotlivé atlasy odděleně.
- 2. Jak připravit vaši vlastní databázi k používání ve statistice?
  - pokud máte databázi na disketě, nahrajte ji pomocí Průzkumníka, resp. Správce souborů na pevný disk, a to nejlépe do databázového adresáře InfoMapy
  - aktivujte okno toho atlasu, ke kterému chcete databázi připojit
  - spusťte funkci *Funkce/Statistika*, lístek *Přehled databází*. Vlevo je okno se seznamem databází a okno se seznamem symbolů. Stiskněte tlačítko "+" pod seznamem databází. Na pravé straně se objeví prázdný blanket; do něj vyplňte název databáze (pod tímto názvem se k databázi bude uvnitř statistického modulu přistupovat) a stiskněte tlačítko "Soubor...". Objeví se standardní dialog Windows, s pomocí kterého najděte a vyberte požadovaný databázový soubor. Nakonec potvrďte zadané údaje tlačítkem "Stránka OK".
- 1. Hlavní databáze u grafů i u ploch musí obsahovat databázové položky X a Y, které definují polohu objektu na mapě v souřadnicích InfoMapy. Protože souřadný systém je u různých atlasů různý, není možné jednu databázi používat jako hlavní databázi v rámci různých atlasů. Používat databáze, které nemají položky X a Y, je možné jen s pomocí relací.
- 2. Co jsou to symboly?

Symboly jsou symbolická označení pro databázové položky nebo pro jednoduché databázové výrazy. Slouží především ke zpřehlednění a k lepší čitelnosti výrazů. Například pro databázovou položku s názvem  $C_OKR$  si můžeme vytvořit symbol s názvem  $\check{C}$  okresu a definovat význam tohoto symbolu jako jméno oné položky, tj.  $C_OKR$ . Potom ve výrazech můžeme namísto nepřehledného označení  $C_OKR$  používat přehlednější označení  $\check{C}$  okresu. Jiný příklad : databáze má položky *MESTO*, *ULICE*, *OKRES*; můžeme si definovat symbol *Adresa* s významem "*ULICE* +', ' + *MESTO* + ', okr. ' + *OKRES*". Hodnota, kterou má tento symbol u záznamu databáze, kde *MESTO* je "Svobodov ", *ULICE* je "Hlavní 26 " a *OKRES* je "Kolín", bude "Hlavní 26, Svobodov, okr. Kolín".

Symboly vždy přísluší určité databázi. Editují se na lístku *Přehled databázi*. Vyberete-li některou z databází v levé horní části lístku, ve spodní části se zobrazí existující symboly pro tuto databázi. Jestliže myší kliknete na některý symbol ve spodním okénku, v pravé polovině lístku se zobrazí informace o symbolu, které můžete měnit. Chcete-li přidat nový symbol, musíte nejdříve kliknout myší do okénka symbolů, a poté stisknout tlačítko "+" pod tímto okénkem. V pravé části se objeví prázdný blanket, do kterého vyplníte název symbolu a jeho význam. Zkušenější uživatelé mohou definovat symboly, které používají i relace.

3. Jak používat relace?

Relace se zadává pomocí pěti údajů: ze které databáze vede (ta se označuje v rámci relace písmenem neboli oblastí "A"), do které databáze (ta se v rámci relace označuje písmenem

"B"), dále jsou zde výrazy pro databáze A a B a konečně omezující podmínka. Relace funguje tak, že k záznamu databáze A vybírá záznam (nebo více záznamů) databáze B tak, aby se hodnota výrazu pro databázi A pro příslušný záznam databáze A rovnala hodnotě výrazu pro databázi B ve vybraném objektu (objektech) databáze B.

Příklad : Databáze A - *Sídla*, databáze B - *Okresy*, výraz pro databázi A -"*Okres*", výraz pro databázi B - "*Okres*"; tato relace ke každému záznamu databáze *Sídla* vybere záznam databáze *Okresy*, který danému sídlu odpovídá, tj. např. k záznamu o městě Mladá Vožice, které leží v okrese Tábor, najde v databázi *Okresy* záznam pro okres Tábor. Jaký to má význam ? Pokud bude databáze *Sídla* hlavní databází např. při vykreslování výsečových grafu, mohu k ní připojit pomocí právě popsané relace databázi *Okresy*. Grafy se pak budou vykreslovat u jednotlivých sídel, ale je možné v nich použít informace o příslušném okrese, jako je počet obyvatel na okres, atd.

Jiný příklad: Chcete vykreslovat grafy u poboček své firmy na území České republiky, ale vaše databáze, např. *Moje firma* nemá položky X a Y, tedy nemůže být hlavní databází. Má ovšem položku **PSC**, která k určení pozice na mapě také plně postačí.; jak ji ale využít ? Použijeme k tomu opět databázi InfoMapy *Sídla*, která má jak položky X a Y, tak i položku **TP\_PSC**, která má sice jiný název, ale stejný význam. Vytvoříme novou relaci, např. s názvem *Moje relace*, a zadáme databázi A - *Sídla*, databázi B - *Moje firma*, výraz pro databázi A - "**TP\_PSC**", výraz pro databázi B - "**PSC**" (dialogové okno *Statistika*, lístek *Relace*). Při zadávání parametrů grafu pak do okénka "Databáze a relace" (lístek *Grafy/Výsečový graf*) vložíme *Sídla* jako hlavní databázi a poté relaci **Moje relace**. Od tohoto okamžiku můžeme ve výrazech u položek grafu (ale i u velikosti grafu) používat jak databázové položky a symboly databáze *Sídla*, tak i databázové položky a symboly databáze *Moje firma*. Grafy se sice budou vykreslovat u sídel, ovšem pouze u těch, ke kterým relace najde adekvátní záznam závislé databáze.

4. Postup pro nahrání již existující statistiky

Spusťte funkci *Funkce/Statistika* a stiskněte tlačítko "Nahrát". Vyberte z nabízeného seznamu některou položku a stiskněte "OK". V dialogovém okně "Statistika" opět stiskněte "OK". Tímto způsobem se dají nahrát statistiky, které byly někdy předtím uloženy pomocí tlačítka "Uložit" v dialogovém okně *Statistika*.

5. Postup při vytváření nové statistiky - vykreslování výsečových grafů:

- pokud chcete pracovat s dosud neevidovanou databází, je nutné ji zanést do přehledu databází, viz výše.
- pokud je třeba definovat novou relaci, definujte ji, viz výše.
- nastavte se na lístek *Grafy/Výsečový graf*. V pravé části lístku je prázdné okénko "Databáze a relace" a editační okénko "Omezující podmínka".
- stiskněte tlačítko "+" pod okénkem "Databáze a relace". Objeví se nabídka databází, které se mohou objevit na místě hlavní databáze. Některou z nich vyberte a stiskněte "OK".
   Vybraná databáze se objeví v okénku "Databáze a relace" s označením "A".
- máte-li v úmyslu přidat k hlavní databázi nějaké relace, přidejte je pomocí tlačítka "+".
   Pozn.: relace se vždy přidávají ke zvýrazněné položce v okénku "Databáze a relace".
- je-li to nutné, vyplňte "Omezující podmínku" je to logický výraz, který ponechá v platnosti jen ty záznamy hlavní databáze, pro něž je splněn, např. omezující podmínka *MESTO <> "Praha"* vybere jen mimopražské objekty hlavní databáze.
- přepněte se na lístek *Grafy/VelikostGrafu*, zvolte mezi konstantní a proměnlivou velikostí grafu. V případě konstantní velikosti zadejte v editačním okénku požadovanou velikost

grafu, v případě proměnlivé velikosti vyplňte výraz ; ten se bude vypočítávat pro každý vykreslovaný graf. Hodnotu v editačním okénku "Hodnota výrazu odpovídající grafu této velikosti" zadejte jako očekávanou, odhadovanou hodnotu výrazu pro velikost grafu. Tento údaj se používá k určení, jak se má z hodnoty výrazu odvodit skutečná velikost grafu. Čím je tato hodnota větší, tím menší jsou vykreslované grafy. Hodnoty v editačních okénkách "Minimální/maximální velikost grafu" se uvádějí jako skutečné velikosti na obrazovce, jejich velikost neodpovídá přímo hodnotě výrazu pro velikost grafu.

- definujte položky grafu položky grafu jsou vlastně jednotlivé barevné výseče grafu. Stisknutím tlačítka "+" v levé části lístku se na pravé straně objeví prázdný blanket pro zadání nové položky ; zde vyplňte legendu k položce, databázový výraz pro položku (ten se vypočítává pro každý vykreslovaný graf a podle výsledné hodnoty se určí velikost výseče odpovídající této položce) a barvu položky (výseče) pomocí tlačítka "Barvy...".
- nakonec zaškrtněte pole "zobrazovat grafy" a stiskněte tlačítko "OK". Pokud jste se dopustili nějaké chyby při zadávání údajů, objeví se chybová zpráva.
- když je uzavřeno okno, ztratí se současně jeho údaje o statistice. Jestliže chcete nově zadanou statistiku uchovat pro pozdější využití, zvolte v dialogovém okně *Statistika* tlačítko "Uložit". Objeví se seznam uložených statistik ; zadejte do editačního okénka nahoře název pro nově ukládanou statistiku a stiskněte "OK". Od tohoto okamžiku bude možno znovu nahrát tuto statistiku pomocí tlačítka "Nahrát".

#### 1. Postup při vytváření nové statistiky - vykreslování sloupcových grafů Postup je obdobný jako u výsečových grafů, liší se pouze v těchto bodech:

- Na lístku *Grafy/Výsečový graf* je třeba v pravé horní části lístku vybrat variantu "Sloupcový graf".
- Na lístku *Grafy/Velikost grafu* se zadává šířka sloupců (ve spodní části lístku) a parametry pro výšku sloupců (v horní části). Hodnotu v editačním okénku "Hodnota výrazu pro položky odpovídající sloupci této výšky" zadejte jako očekávanou hodnotu výrazu pro položky. Tento údaj se používá k určení, jak se má z hodnoty výrazu odvodit skutečná výška sloupce. Čím je tato hodnota větší, tím nižší jsou sloupce vykreslovaných grafů. Hodnota v editačním okénku "Maximální velikost grafu" se uvádí jako skutečná výška sloupce na obrazovce, její velikost není v korespondenci s hodnotou výrazů pro položky.
- 1. Postup při vytváření nové statistiky podbarvování ploch
  - pokud chcete pracovat s dosud neevidovanou databází, je nutné ji zanést do přehledu databází.
  - pokud je třeba definovat novou relaci, definujte ji.
  - nastavte se na lístek *Podbarvení ploch/Podbarvení plochy*. V pravé horní části lístku je kombinované editační okénko "Plocha". Kliknutím na šipku na jeho pravém okraji se zobrazí seznam všech ploch, které je možno podbarvovat. Zbylá část tohoto lístku se vyplňuje stejným způsobem, jako při zadávání grafů - viz výše.
  - na lístku *Podbarvení ploch/Barva plochy* nejprve zvolte jeden ze dvou módů podbarvení ploch - plynulé nebo stupňovité a vyplňte výraz pro barvu plochy. Tento databázový výraz bude vypočítáván pro každou plochu a podle zvoleného módu se na základě výsledku určí barva plochy.
  - u plynulého podbarvování ploch se vyplňuje editační okénko "Maximální hodnota výrazu". Doporučuje se zadat maximální očekávanou, předpokládanou hodnotu výrazu u ploch. Např. chcete-li podbarvovat okresy podle počtu poboček firmy na území okresu a víte-li, že tento počet se u jednotlivých ploch bude pohybovat mezi 5 a 20, vyplňte zde hodnotu

20.

Navíc zvolte odstín pomocí tlačítka "Odstín...".

- u stupňovitého podbarvování ploch se zadává seznam několika hodnot (např. 0, 10, 20, 30). Tyto hodnoty určují rozmezí hodnot (zde 0 až 10, 10 až 20, 20 až 30, 30 a více). Pro každé rozmezí můžete určit barvu. Barva vykreslované plochy se pak určí tak, že se vypočítá hodnota výrazu a zjistí se, do kterého z rozmezí spadne a vezme se barva tohoto rozmezí. V případě, že hodnota je menší, než nejnižší zadaná hodnota, plocha se nevykresluje!
- Nakonec zaškrtněte pole "vykreslovat plochy" a stiskněte tlačítko "OK". Pokud jste se dopustili nějaké chyby při zadávání údajů, objeví se chybová zpráva.

### Některé možné problémy se statistikou

- . Zadali jste podbarvování ploch, ale plochy se přesto nevykreslují... To může být zapříčiněno některou z následujících okolností:
  - podbarvování ploch není zapnuto. Otevřete dialogové okno *Funkce/Statistika*, lístek *Podbarvení ploch* a zaškrtněte volbu "Vykreslovat plochy".
  - zobrazení vrstvy, do které patří zadané plochy, je potlačeno v právě aktivním desktopu, nebo je povoleno jen pro měřítka v určitém rozmezí. Doporučuje se v dialogovém okně *Desktop/Zobrazovat* vyhledat příslušnou vrstvu (tu, ke které vyžadovaná plocha patří) a nastavit volbu "Vrstvu vykreslovat vždy".
  - hlavní databáze pro vykreslování ploch (tj. databáze, která je označena písmenem "A") je buď to prázdná, nebo všechny její objekty leží mimo právě zobrazenou část mapy.
  - omezující podmínka pro databáze a relace je nevhodně zadaná (pro všechny objekty hlavní databáze je nesplněna, tedy všechny objekty jsou tím ignorovány). Pokud jste omezující podmínku sami zadali, uvažte, zda je její použití nezbytné, a pokud ano, přesvědčte se, je-li správně zadaná.
  - je zvoleno stupňovité podbarvování ploch a už i nejnižší hodnota v seznamu hodnot je větší, než vypočítávané hodnoty ploch. V tomto případě do seznamu hodnot přidejte hodnotu, o které se domníváte, že bude menší než všechny vypočítávané hodnoty ploch (např. 0).
  - je zvoleno plynulé podbarvování ploch, ale je nevhodně zadaná hodnota v editačním okénku "maximální hodnota výrazu" (lístek *Podbarvení Ploch/Barvy ploch* v dialogu *Statistika*). Doporučuje se do tohoto editačního okénka vyplnit horní hranici z očekávaného rozmezí vypočítávaných hodnot. Např. chcete-li podbarvovat obvody v Praze podle počtu odběratelů v obvodu a víte-li, že jich bude přibližně 10 až 30, vyplňte zde hodnotu 30.
- Podbarvují se jen některé plochy (např. jen některé okresy)...
   Pravidlo: vždy se podbarvují jen ty plochy, na kterých leží alespoň jeden objekt hlavní databáze. Mohlo se stát, že na ploše, která se nepodbarvila:
  - neleží žádný objekt hlavní databáze.
  - leží sice objekty hlavní databáze, ale všechny jsou zneplatněny omezující podmínkou.
  - leží sice platné objekty, ale je zvoleno stupňovité podbarvování ploch a hodnota vypočítaná pro tuto plochu je menší, než nejmenší hodnota v seznamu hodnot. Doporučuje se přidat do seznamu novou hodnotu, která je menší než vypočítávané hodnoty ploch (např. 0).
  - leží zde platné objekty, ale je zvoleno plynulé podbarvování ploch a hodnota zadaná v editačním okénku "maximální hodnota výrazu" (lístek *Podbarvení Ploch/Barvy ploch* v dialogu *Statistika*) je příliš velká vzhledem k vypočítané hodnotě plochy. Doporučuje se
do tohoto editačního okénka vyplnit horní hranici z očekávaného rozmezí vypočítávaných hodnot.

- Všechny plochy se podbarvují stejnou barvou...
  - Pokud jste zvolili plynulé podbarvování ploch, bude nejspíše příčina v nesprávně vyplněném editačním okénku "maximální hodnota výrazu" (lístek *Podbarvení Ploch/Barvy ploch* v dialogu *Statistika*) je příliš velká vzhledem k vypočítané hodnotě plochy. Doporučuje se do tohoto editačního okénka vyplnit horní hranici z očekávaného rozmezí vypočítávaných hodnot.
  - Pokud jste zvolili stupňovité podbarvování ploch, pak jste buďto vybrali nesprávně hodnoty do seznamu hodnot, nebo jste pro jednotlivé rozsahy hodnot zvolili stejné nebo podobné barvy. Např. chcete-li podbarvovat obvody v Praze podle počtu odběratelů v obvodu a víte-li, že jich bude přibližně 10 až 30, můžete vložit do seznamu hodnot hodnoty např. 0, 10, 20, 25, 30; tím vzniknou rozsahy hodnot 0-10, 10-20, 20-25, 25-30, 30 a více; pro každý z těchto rozsahů zvolte odlišnou barvu (pomocí tlačítka "Barva...").
- . Zvolili jste plynulé podbarvování ploch a všechny plochy jsou podbarveny příliš sytými nebo naopak příliš nevýraznými odstíny...
  - příliš syté odstíny zvyšte přiměřeně hodnotu v editačním okénku "maximální hodnota výrazu" (lístek *Podbarvení Ploch/Barvy ploch* v dialogu *Statistika*), např. o polovinu nebo na dvojnásobek.
  - nevýrazné, bledé odstíny naopak snižte hodnotu v editačním okénku "maximální hodnota výrazu" např. na polovinu.
- Zadali jste vykreslování grafů, ale grafy se nevykreslují...
  - vykreslování grafů není zapnuto. Otevřete dialogové okno *Funkce/Statistika*, lístek *Grafy* a zaškrtněte volbu "Vykreslovat grafy".
  - hlavní databáze pro vykreslování grafů (tj. databáze, která je označena písmenem "A") je buď to prázdná, nebo všechny její objekty leží mimo právě zobrazenou část mapy.
  - omezující podmínka pro databáze a relace je nevhodně zadaná (pro všechny objekty hlavní databáze je nesplněna, tedy všechny objekty jsou tím ignorovány). Pokud jste omezující podmínku sami zadali, uvažte, zda je její použití nezbytné, a pokud ano, přesvědčte se, je-li správně zadaná.
  - jsou zvoleny výsečové grafy s proměnlivou velikostí a jsou nesprávně vyplněny hodnoty v editačních okénkách "minimální velikost grafu" a "hodnota výrazu odpovídající grafu této velikosti" (lístek *Grafy/Velikost grafu* v dialogu *Statistika*). Jak zadávat tyto hodnoty? Doporučuje se v okénku "hodnota výrazu odpovídající grafu této velikosti" vyplnit očekávanou (vypočítávanou) hodnotu výrazu pro velikost grafu a v okénku "minimální velikost grafu" číslo 0 až 5. Např. chcete-li, aby velikost grafu znázorňovala počet zaměstnanců v dané pobočce firmy, a víte-li, že tyto počty u jednotlivých poboček budou v rozmezí od 3 do 25, pak můžete zadat hodnoty pro okénko "hodnota výrazu odpovídající grafu této velikosti" např. 10, 20 nebo 30 apod.
  - je příliš velká, tj. větší než vypočítávaná hodnota výrazu pro velikost grafu u většiny nebo u všech objektů hlavní databáze. Doporučuje se zadat v tomto okénku hodnotu 0.
  - jsou zvoleny sloupcové grafy a vypočítávané hodnoty u jednotlivých položek jsou tak malé, že se příslušné sloupce nevykreslují. Tato situace nastane jen v případě, že je nesprávně zadaná hodnota v editačním okénku "hodnota výrazu pro položku odpovídající sloupci této výšky" (lístek *Grafy/Velikost grafu* v dialogu *Statistika*). Doporučuje se vyplnit toto okénko očekávanou hodnotou výrazů u položek. Např. chcete-li zobrazovat

jednotlivými položkami (tj. sloupci) ceny jednotlivých výrobků v síti obchodů a víte, že se tyto ceny budou pohybovat v rozmezí 10 až 80 Kč, můžete zadat hodnoty např. 30, 50, 80, 100 apod., přičemž čím menší bude zadaná hodnota, tím větší budou grafy.

. Zadali jste vykreslování sloupcových grafů, ale všechny sloupce všech grafů jsou stejně velké...

To bývá zapříčiněno nevhodným naplněním editačního okénka "hodnota výrazu pro položku odpovídající sloupci této výšky" (lístek *Grafy/Velikost grafu* v dialogu *Statistika*), viz poslední bod předchozího odstavce.

Před nedávnem jste zařadili do přehledu novou databázi (resp. relaci, resp. uložili jste statistiku pod určitým jménem), ale teď ji tam nemůžete najít...

Pravděpodobně je to tím, že jste přidávali databázi (resp. relaci nebo uloženou statistiku) v rámci jiného atlasu. Přehled databází, přehled relací i uložené statistiky se evidují pro každý atlas zvlášť, odděleně. Chcete-li např. používat jednu databázi ve dvou různých atlasech, musíte ji zařadit do přehledu databází v každém zvlášť.

# Nástrojové lišty

<u>Úvod</u>

Nastavení nástrojových lišt Editování nástrojových lišt Přidání nového tlačítka Zrušení tlačítka Změna uspořádání tlačítek Vytvoření nové nástrojové lišty

# Co je to nástrojová lišta?

Nástrojová lišta je zvláštní okno s menší nadpisovou řádkou, ve kterém jsou umístěna tlačítka funkcí programu.

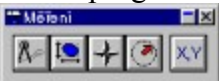

## Jak se liší nástrojová lišta od klasického okna?

Oproti klasickému oknu jsou u nástrojové lišty některé rozdíly ve funkci ovládacích prvků.

- tlačítko skrytí okna. Kliknutím na toto tlačítko je příslušná nástrojová lišta skryta, nikoliv však vymazána. Zpět je jí možné vyvolat v dialogovém okně *nástrojové lišty*.

- tlačítko minimalizace okna. Stisknutí tohoto tlačítka způsobí minimalizaci nebo maximalizaci nástrojové lišty. U nástrojové lišty však minimalizace neznamená, že místo okna je zobrazena jeho ikona, ale jeho velikost je zmenšena na velikost nadpisové řádky -

 Změna velikosti okna nástrojové lišty se provádí stejně jako u klasického okna tažením myší za jeho okraje, ovšem rozdíl je v tom, že u nástrojové lišty jsou povoleny pouze ty velikosti okna, které umožňují efektivně umístit tlačítka.

| 🖻 Pohjb 🗖        | <br>  | 1      |   | <br>  | <br> | 1 |
|------------------|-------|--------|---|-------|------|---|
| R7 🗘 R9          |       |        |   | *     |      |   |
| ¢4 <u>£</u> 5 ₹6 | <br>  |        |   | <br>  | <br> | Ę |
| 121 B2 23        | <br>  | -<br>G | 1 | <br>5 |      |   |
| L                | <br>R |        |   |       |      |   |

Změna umístění okna nástrojové lišty. Nástrojová lišta může být umístěna
kdekoliv na obrazovce, v tomto případě má nadpisovou řádku a dvojitý okraj.

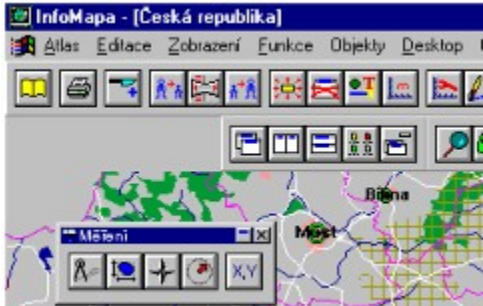

2. v horní části okna programu InfoMapa, těsně pod menu. V tomto případě není zobrazena nadpisová řádka a okraj okna je jednoduchý.

| 🔄 InfoMa | apa - [Ĉe | ská repub | lika]  |          |         |    |
|----------|-----------|-----------|--------|----------|---------|----|
| 🍂 Atlas  | Editace   | Zobrazení | Eunkce | Objekty  | Desktop | Oł |
|          |           | N 16 1 1  | i<br>京 | <b>-</b> |         | L  |
| Ar I     | +         | ) x,y     |        | <b>8</b> | 5       | Dé |
|          |           | 4.2       | 1      | Big      | na 🖌    | 1  |

- Mezi těmito dvěma režimy je možné přejít 1. dvojkliknutím levým tlačítkem myši v ploše nástrojové lišty (mimo tlačítka). 2. tažením okna nástrojové lišty myší buďto mimo vyhrazenou horní část hlavního okna nebo naopak do ní.
- 3. přepnutím v dialogovém okně *<u>nástrojové lišty</u>*.

# Nastavení lišt

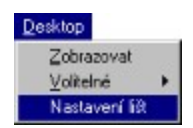

Dialogové okno *Nastavení lišt* podává souhrnné informace o nástrojových lištách aktuálně používaných systémem a umožňuje provádět změny ve způsobu jejich zobrazování.

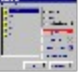

### <u>Seznam lišt</u>

V tomto seznamovém okně je souhrn všech nástrojových lišt, které v současném okamžiku systém zná. Vedle jejich názvu je zobrazena žárovka, která svým stavem (svítí/nesvítí) signalizuje, je-li daná nástrojová lišta právě viditelná nebo ne. Kliknutím na obrázek žárovky je možno viditelnost příslušné nástrojové lišty změnit, tedy nástrojovou lištu buďto ukázat, nebo skrýt.

| Nahoře          |
|-----------------|
| O Dole          |
| O Minimalizovan |

Tato tlačítka podávají informaci o tom, jakým stylem je zobrazena nástrojová lišta vybraná v seznamu *Seznam lišt.* 

<u>Nahoře - lišta je zobrazena bez nadpisové řádky a je umístěna v horní části hlavního okna.</u>
 <u>Dole - lišta je zobrazena s nadpisovou řádkou v plné velikosti kdekoliv na obrazovce.</u>

<u>Minimalizovaný - lišta je zobrazena pouze jako nadpisová řádka kdekoliv na obrazovce.</u> <u>Přepnutím tlačítek je možné danou nástrojovou lištu přemístit do požadované polohy.</u> Zrušit

<u>pomocí tohoto tlačítka lze zrušit nástrojovou lištu, která je právě vybrána v seznamu Seznam lišt.</u> Je-li nástrojová lišta zrušena pomocí tohoto tlačítka, není možné ji vyvolat zpět a neobjeví se ani při dalším spuštění programu.

<u>Změnit název</u>

pomocí tohoto tlačítka je vyvoláno dialogové okno, ve kterém je možné zadat pro zvolenou

<u>nástrojovou lištu nový nadpis.</u>

# Editace lišt

Toto dialogové okno slouží k editování stávajících nebo vytváření nových nástrojových lišt. Seznamové okno <u>Skupiny funkcí</u> obsahuje seznam možných skupin funkcí odpovídajících názvům položek hlavního menu programu. Podle toho, která z položek seznamu je vybrána, je naplněno okno <u>Tlačítka funkcí</u> tlačítky, náležejícími k dané skupině funkcí.

| Skupiny funkcí                                                  | Tlačítka funkcí                               |   |
|-----------------------------------------------------------------|-----------------------------------------------|---|
| Atlas .<br>Editace<br>Zobrazení<br>Funkce<br>Desktop<br>Objekty | <sup>▶</sup> → ≫ <b>▶</b> ⊗<br>▶ ● ● <b>₽</b> |   |
| Okna                                                            | Jdi na souřadnice                             |   |
|                                                                 | Manuta 2 Ok                                   | A |

Zvláštní skupinu tlačítek tvoří skupina <u>*Objekty*</u>. V této skupině jsou tlačítka s ikonami objektů, příslušejících právě aktivnímu atlasu.

Tedy například pro atlas České republiky.

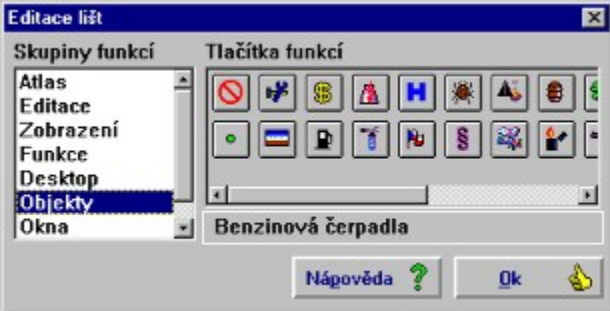

Je-li v nástrojové liště umístěno tlačítko objektu, způsobí jeho stisknutí vyvolání databáze příslušného objektu. Je-li aktivní jiný atlas, než ten, jemuž objekt přísluší, je tlačítko neaktivní a ikona na tlačítku se změní v 🙆.

Je-li dialogové okno *Editace lišt* aktivní, je možné:

- přidávat do stávajících nástrojových lišt nová tlačítka
- rušit tlačítka ve stávajících nástrojových lištách
- měnit uspořádání tlačítek ve stávajících nástrojových lištách
- · vytvářet nové nástrojové lišty

## Přidání nového tlačítka

Chceme-li přidat do již existující nástrojové lišty nové tlačítko, stačí kliknutím myši vybrat v okně tlačítka funkcí požadované tlačítko a tažením jej přenést do nástrojové lišty, kam chceme tlačítko požadované funkce umístit. Nové tlačítko je automaticky umístěno na nejbližší volné místo od místa, kde bylo uvolněno levé tlačítko myši. Je-li levé tlačítko uvolněno v ploše dialogového okna Editace lišt. je umisťování tlačítka zrušeno.

# Zrušení tlačítka

Tlačítko, které chceme v již existující nástrojové liště vymazat, zvolíme stisknutím levého tlačítka myši a tažením jej přemístíme mimo plochu lišty, kde uvolníme levé tlačítko myši. Tím je tlačítko vymazáno.

## Změna uspořádání tlačítek

Zvolením tlačítka levým tlačítkem myši a jeho tažením uvnitř plochy lišty je možné změnit pořadí uspořádání tlačítek v nástrojové liště. Automatické uspořádání rozlišuje dva druhy mezer mezi tlačítky - tlačítka se buďto přímo dotýkají FO, nebo jsou od sebe vzdáleny o standardní mezeru

۲,۲

## Vytvoření nové nástrojové lišty

Novou nástrojovou lištu vytvoříme tak, že vybereme kliknutím levého tlačítka myši tlačítko funkce, kterou chceme aby nová nástrojová lišta obsahovala, a tažením ji umístíme kamkoliv mimo dialogové okno a již existující nástrojové lišty. Systém automaticky vytvoří novou nástrojovou lištu.

# Databáze

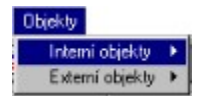

Obsah tohoto menu se mění podle druhu a počtu objektů připojených k danému atlasu. Menu obsahuje položky, svým názvem odpovídající databázím dodávaným jako standardní k danému atlasu (např. Sídla, Peněžní ústavy).

Zvolením příslušné položky menu se vyvolá dialogové okno pro prohlížení a práci s příslušnou databází.

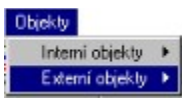

Obsah tohoto menu se mění podle druhu a počtu externích objektů připojených k danému atlasu. Menu obsahuje položky, svým názvem odpovídající externím databázím. U editační verze je standardně dodávána databáze "Externí". Připojení dalších externích (uživatelských) databází viz kapitola Editace uživatelských objektů.

Zvolením příslušné položky menu se vyvolá dialogové okno pro prohlížení a práci s příslušnou databází.

<u>Popis ovládání databázového okna</u> <u>Tabulka</u> <u>Hledání v databázi</u>

# Popis ovládání a funkcí databázových oken

Zobrazení informací

Pro zobrazení informace z databáze existují dva způsoby:

- 1. klasické dialogové okno (zobrazí se jako první)
- 2. tabulka (zobrazí se stisknutím tlačítka Tabulka)

| utoservisy    | •     |          | ×            |
|---------------|-------|----------|--------------|
|               |       |          |              |
| Název         |       | Obor     | E            |
| Město         |       | Poznámka | P            |
| Ulice         |       |          |              |
| Okres         | PSČ   |          |              |
|               |       | Mapa 🌍   |              |
| C celou bázi  | 1     | Tisk 🖨   | 1710         |
| C pouze výběr | Funko | • •      | akonn zaznam |
| Nápověda ?    |       |          | ок 🍫         |

## Klasické dialogové okno

V klasickém dialogovém okně mohou být tři typy prvků, a to zobrazovací, informační a ovládací.

### Zobrazovací prvky

1. editační okénko

• jednoduché editační okénko

Mesto

- V jednoduchém editačním okénku je zobrazen obsah textové nebo numerické položky.
- kombinované editační okénko

### Nazev

Kombinované editační okénko plní stejnou funkci jako jednoduché editační okénko, s tím

rozdílem, že je k němu na pravé straně připojeno rozbalovací tlačítko I. V případě, že obsahem položky je odkaz na číselník a je tedy pevně určen výběrem z několika možností

(například číselník názvů okresů) je rozbalovací tlačítko navíc označeno červenou šipkou

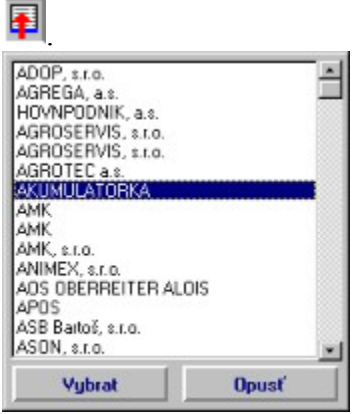

Stisknutím rozbalovacího tlačítka se vyvolá další dialogové okno se seznamem obsahů dané položky v celé databázi. V seznamu se lze pohybovat pomocí rolovací pásky vpravé části okénka.

Seznam reaguje na stisknuté klávesy, to znamená, že jako první je nastavena v seznamu položka, která začíná stisknutým písmenem.

Opustíme-li tento dialog pomocí tlačítka Vybrat, je v případě číselníku patřičná položka nastavena nadanou hodnotu, v případě obyčejné položky je celá databáze nastavena navybraný záznam.

Zaškrtávací okénko

Vrtulníky Ultralehké letouny Balóny

Zaškrtávací okénko slouží ke zobrazení logické informace nabývající pouze tří hodnot, a to ANO, NE a NEDEFINOVÁNO.

### Informační tabulka

Informační tabulka podává informaci o číslo zážítanísť \_\_\_\_\_ indikace výběru

počet záznamů

stav záznamu

- čísle právě nastaveného záznamu (nebo •1 z 82)
- počtu záznamů v celé databázi
- \_\_\_\_ způsobu zobrazení

je zobrazena celá databáze (nebo

Celá databáze

je zobrazen pouze určitý výběr (nebo

• stavu záznamu

záznam je aktivní

X neaktivní záznam je označen jako vymazaný

And the second second s

#### Ovládací prvky • tlačítka pro pohyb a výběr <sup>jdi na poslední</sup> <sup>jdi na poslední</sup> <sup>jdi na poslední</sup> <sup>jdi na poslední</sup> <sup>jdi na další</sup> <sup>jdi na další</sup>

První, Další, Předchozí a Poslední

Je-li databáze zobrazena celá, slouží tato tlačítka k přechodu na první, další, předchozí a poslední záznam.

Vynuluje obsah všech zobrazovacích prvků.

♦ Celá databáze

Je-li v databázi definován výběr, je tímto tlačítkem zrušen.

♦ Hledej

Databáze je prohledána podle zadané podmínky (viz. Hledání v databázi) rozbalovací tlačítko funkce

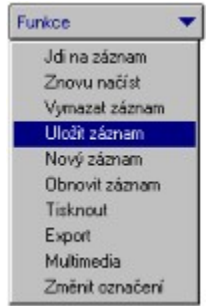

- ◊ Jdi na záznam
- zobrazí dialogové okno s editačním okénkem, kde se vyplní číslo požadovaného záznamu, jež se má v databázi nastavit jako aktuální.
- ◊ Znovu načíst
- znovu načte nastavený záznam.
- ◊ Vymazat záznam
- označí záznam jako vymazaný.
- ◊ Uložit záznam
- aktualizuje zobrazený záznam v databázi. Pokud byl změněn obsah některé z položek, provede se stisknutím tohoto tlačítka uložení záznamu na disk. Tato funkce je u databází, jež nejsou uživatelské, omezena pouze na editaci poznámky.
- Nový záznam
- vytvoří nový záznam v databázi.
- ♦ Obnovit záznam
- pokud je záznam označený jako vymazaný, je toto označení zrušeno.
- ♦ Tisknout

| isk z databáze    |          | Þ                |
|-------------------|----------|------------------|
| Tisknout          | 1        |                  |
| C vybrané záznamy |          | Tisknout 🖨       |
| C celou databázi  | 5        |                  |
|                   | Nápověda | Op <u>u</u> sť 🔗 |

 pomocí této funkce lze vytisknout na tiskárnu nebo do souboru aktivní záznam, vybrané záznamy nebo celou databázi.

| $\diamond$                                                                  | Export                                          |
|-----------------------------------------------------------------------------|-------------------------------------------------|
| Export databáze                                                             | ×                                               |
| Dostupné položky<br>ULICE<br>PSC<br>POZNAMKA<br>OKRES<br>X<br>Y<br>TP_AUTOS | Vybrané položky<br>MESTO<br>NAZEV               |
| Export                                                                      | Format<br>© dBase IV<br>© Text<br>© do schránky |
|                                                                             | Opysť 🖓 Nágověda ?                              |

- tato funkce umožňuje export vybraných záznamů z databáze do
  - 1. jiné databáze ve formátu dBase IV (DBF)
  - 2. textového souboru
  - 3. schránky (jako text)
- 1. Po označení položek, které mají být exportovány a po zvolení požadovaného formátu, jsou vybrané záznamy exportovány tlačítkem Export.
- ♦ Multimedia
- spouští multimediální prohlížeč v případě, že jsou k záznamu připojena multimediální data (obrázky, zvuky, video).
- ♦ Změnit označení
- je-li záznam zahrnut do výběru, je z něho vyjmut, v opačném případě je do něho zahrnut.

# Tabulka

V módu **Tabulka** je databáze zobrazena ve zvláštním dialogovém okně jako tabulka. V případě, že databáze je v módu výběr, jsou v tabulce zobrazeny jen záznamy splňující výběrovou podmínku.

| Prohliže | č databáze             |                |                   |       |                      |   |          | ×   |
|----------|------------------------|----------------|-------------------|-------|----------------------|---|----------|-----|
|          | NAZEV                  | ULICE          |                   | PSC   | MESTO                | - | Ok       | à   |
| 1        | A.6.H., s.c.o.         | Řepová 679     |                   | 19000 | Praha 9              |   |          |     |
| 2        | ADOP, s.r.o.           | Rostistavov    | Rostistavova 321  |       | Uherské Hradiště     |   | Népovêde | . ? |
| 3        | AGDEGA, a.v.           | Polici of.     | Pateri at.        |       | Biseley              |   |          |     |
| 4        | AGROPUDNIK, a.s.       | Prümystová     | 3                 | 56802 | Svitavy              |   | Opusť    | 8   |
| 5        | AGROSERVIS, s.r.o.     | Podivinská 1   | 1236              | 69102 | Yelké Bilovice       |   |          |     |
| 6        | AGRUSERVIS, 2.1.0.     | Bezno 47       |                   | 29424 | Bezno                |   |          |     |
| 1        | AGROTEC a.s.           | Oměnská 74     |                   | 69301 | Hustopeče u Bina     |   |          |     |
| 8        | ARCENTEATOPRA          | Walterior      |                   | 70000 | Elelineva 1          |   |          |     |
| 9        | APRE .                 | National State |                   | 69144 | Leinice on Moneck    |   |          |     |
| 10       | AMK                    | Spáčilova 1    | 3                 | 60200 | Brmo                 |   |          |     |
| 11       | AMK, s.e.o.            | Sladkovské     | Sladkovského 7    |       | Bmo - Královo Pole   |   |          |     |
| 12       | ANIMEX, s.r.n.         | Palackého 3    | 0                 | 60200 | Brno                 |   |          |     |
| 13       | AOS DEERREITER ALDIS   | Legionálská    | Legionálská 360   |       | Kullm                |   |          |     |
| 14       | AP05                   | Dukelské ná    | m. 6              | 46601 | Jablonec nad Nizou   |   |          |     |
| 15       | ASB Bartoš, s.r.o.     | Kubelikova     | Kubelikova 151/64 |       | Liberec              |   |          |     |
| 16       | ASON, s.r.o.           | Videňská 10    | Videňská 100      |       | Bmo                  |   |          |     |
| 17       | ATIMEX, 2.1.0.         | Jungmanova     | Jungnanova 247    |       | Uhlitské Janovice    |   |          |     |
| 18       | ATOHELP Z+Z, s.t.o.    | Čc.brigódy (   | Čc.brigódy 89     |       | Bystiice pod Hostýne |   |          |     |
| 19       | ATREM vyvažování kol   | Raabova 44     | 8                 | 53002 | Pardubice            | - |          |     |
| REF      |                        |                |                   |       | •                    | - |          |     |
| e v      | šechny záznamy 🔿 vybra | né záznamy     | Zrušit výběr      |       |                      |   |          |     |

Pomocí přepínačů všechny záznamy a vybrané záznamy lze určit, zda tabulka zobrazí všechny záznamy nebo pouze záznamy obsažené ve výběru. Pokud jsou zobrazeny všechny záznamy, jsou záznamy obsažené ve výběru červeně zvýrazněny.

Označení záznamů lze zcela zrušit tlačítkem Zrušit výběr. Zrušit nebo naopak zadat označení jednoho záznamu lze kliknutím na číslo příslušného záznamu. Pohyb v databázi je zajištěn rolovací páskou.

Je-li zobrazená položka příliš velká pro zobrazení, je zobrazena pouze část textu a pokračování textu je naznačeno šipkou. Kliknutím pravým tlačítkem myši na příslušnou položku se zobrazí celý její obsah.

Editační okénko rychlého vyhledávání

### karlo

Editační okénko rychlého vyhledání slouží k rychlému pohybu v prohlížené databázi. Je spojeno s nejdůležitější položkou databáze (např. Název).

Je-li do tohoto editačního okénka vkládán text, databáze se automaticky nastavuje na záznam, jehož hodnota položky spojené s okénkem rychlého vyhledání je nejblíže zadanému textu. Tedy například vložíme-li text "karlo", je nastaven záznam "Karlovy Vary".

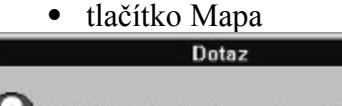

Zvýraznit všechny nalezené objekty?

Stisknutím tohoto tlačítka je prohlížení databáze ukončeno a na mapě je zobrazen objekt

odpovídající aktuálnímu záznamu. Pokud byla databáze spuštěna v módu výběr se sčítáním záznamů, objeví se dialogové okno Dotaz, v němž lze určit, zda bude na mapě zobrazen pouze aktuální záznam nebo všechny nalezené.

# Hledání v databázi

V každé databázi lze hledat záznamy podle ručně vložené podmínky.

## Jak zadat podmínku :

1. Vyčistíme obsah všech položek pomocí tlačítka Čisti.

1. Do těch položek, podle kterých chceme vyhledávat, napíšeme vyhledávací podmínku.

## Pro podmínku platí tato pravidla :

textové položky

a/ Vyhledání řetězce podle několika prvních písmen - doeditačního okénka vyplníme první písmena, která požadujeme, aby algoritmus vyhledal.

Př.: Chceme zjistit, kolik názvů měst začíná na "Pra"

#### Město Pra

b/ Vyhledání podle části řetězce - chceme-li vyhledat všechny řetězce, které obsahují nějaký jiný řetězec, vyplníme do editačního okénka znak "\$" následovaný částí řetězce, který chceme hledat.

Př.: Chceme zjistit, kolik názvů měst obsahuje slabiku "ice"

#### Město Sice

c/ Vyhledání pomocí kvantifikační podmínky - chceme-li zjistit, kolik záznamů je v abecedním řazení před nebo ponámi zadaném řetězci, vypíšeme v editačním okénku příslušný symbol ">", "<"," >=", "<=", jenž je následovaný požadovaným řetězcem.

Př.: Chceme zjistit, kolik je názvů měst v abecedě po písmenu "p".

#### Město >p

numerické položky

a/ Vyhledání přesné hodnoty - do editačního okénka vyplníme hodnotu, kterou mají nalezené záznamy splňovat.

Př.: Chceme nalézt všechny hotely, v nichž stojí nocleh dvanáct korun.

#### Cena noclehu 12

b/ Vyhledání pomocí kvantifikační podmínky - chceme-li zjistit, kolik záznamů má ve vybrané hodnotě větší nebo menší hodnotu než námi zadaná hodnota, vyplníme veditačním okénku příslušný symbol ">", "<"," >=", "<=", následovaný požadovanou hodnotou.

Př.: Chceme nalézt všechny banky, kde je otevřeno po sedmé hodině večerní.

### >19

logické položky

Zaškrtávací okénko nastavíme tak, aby odpovídalo námi požadované podmínce. Je-li

nastaveno na nedefinovanou hodnotu, nemá obsah položky na výběr vliv.

## Vlastní výběr

Po stisknutí tlačítka Hledej jsou podle zadané podmínky nalezeny všechny odpovídající záznamy a jejich čísla se zapamatují v paměti počítače.

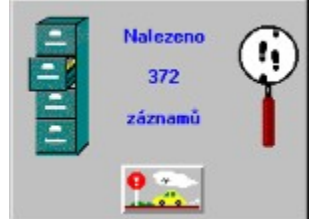

Prohledávání je indikováno dialogovým oknem, ve kterém je průběžná informace o počtu

nalezených záznamů. Hledání lze v libovolném okamžiku přerušit tlačítkem 🤷 🛎

### Zrušení výběru

Nové zobrazení celé databáze se provede buď tlačítkem Celá databáze nebo tak, že nejprve pomocí tlačítka Čisti vynulujeme všechny položky a pak stiskneme tlačítko Hledej.

# Horké klávesy

*Alt+F4* Menu : <u>*Atlas/Konec*</u> Ukončení běhu programu.

*Ctrl+C* Menu : *Editace/Kopie do schránky* Přenesení části nebo celého aktuálního zobrazovacího okna ve formě bitmapy do schránky MS Windows.

*Ctrl+D* Menu : *Zobrazení/Detail* Zobrazení mapy v největším měřítku.

*Ctrl+J* Menu : *Funkce/Jdi na souřadnice* Ruční nastavení souřadnic středu zobrazené oblasti.

*Ctrl+M* Menu : <u>Zobrazení/Celá mapa</u> Zobrazení celé mapy v aktuálním zobrazovacím okně.

*Ctrl+N* Menu : <u>*Atlas/Nové okno*</u> Otevření nového zobrazovacího okna s uživatelem zvolenou mapou.

*Ctrl+O* Menu : *Zobrazení/Celá obrazovka* Zobrazení mapy na celé ploše obrazovky.

*Ctrl+P* Menu : *Zobrazení/Překreslit* Překreslení obsahu aktuálního zobrazovacího okna.

*Ctrl+R* Menu : *Zobrazení/Zrušit označení* Zrušení zvýrazněného vykreslování vybraných objektů.

*Ctrl+T* Menu : <u>*Atlas/Tisk*</u> Vytištění obsahu aktuálního zobrazovacího okna na tiskárně.

*Ctrl+Z* Menu : <u>*Editace/Krok zpět*</u> V závislosti na právě prováděné operaci zrušení posledního provedeného kroku.

*Ctrl*+'-' Menu : *Zobrazení/Zmenšit*  Zmenšení vybrané části mapy v aktuálním zobrazovacím okně.

*Ctrl*+'+' Menu : <u>Zobrazení/Zvětšit</u> Zvětšení vybrané části mapy v aktuálním zobrazovacím okně.

*Shift+F4* Menu : <u>*Okno/Dlaždice*</u> Urovnání oken všech otevřených map do dlaždicového uspořádání.

*Shift+F5* Menu : <u>*Okno/Kaskáda*</u> Uspořádání oken všech otevřených map do kaskády.

*F1* Menu : <u>Nápověda/Nápověda</u> Nápověda.